# 京成ドッグラン松戸 会員サイト操作マニュアル

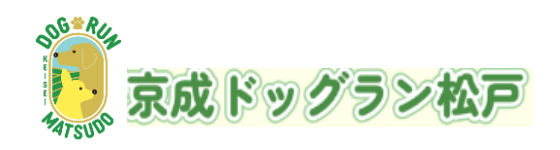

目次

| ■ 会員の新規登録手順              | P 3 - 2 0     |
|--------------------------|---------------|
| ■ <u>利用申し込み</u>          | <u>P21-28</u> |
| ■ <u>予約済み利用日の変更</u>      | <u>P29-35</u> |
| ■ 予約済み利用日のキャンセル          | <u>P36-39</u> |
| ■ <u>ポイントの確認</u>         | <u>P40-42</u> |
| ■ <u>会員情報(飼い主様)の変更手順</u> | <u>P43-47</u> |
| ■ 登録情報(ワンコ)の変更手順         | <u>P48-54</u> |
| ■ <u>メールアドレスの変更手順</u>    | <u>P55-61</u> |
| ■ <u>パスワードをお忘れの際の手順</u>  | <u>P62-67</u> |
| ■ <u>アカウント名をお忘れの際の手順</u> | <u>P68-72</u> |
| ■ 退会申請                   | P73-77        |

# 会員の新規登録手順

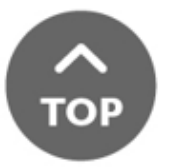

| 会員登録ページ                                                                                                    |                                                     |
|----------------------------------------------------------------------------------------------------|-----------------------------------------------------|
| (新規登録)       メールアドレス                                                                                                    | 1.「メールアドレス」を入力<br>例. yourmail@example.com           |
| ご希望のアカウント名(ID)<br>(半角英数)                                                                                                    | 2.「アカウント名(ID)」を半れ<br>英数8文字以上で入力                     |
| パスワード<br>(半角英数8文字以上)<br>パスワード<br>(確認用)                                                                                                    | <b>3</b> .「パスワード」を半角英数 <b>8</b> 文<br>字以上で入力         |
| **アカウント名 (D) 並びにパスワードは<br>ログイン時に必要となります。<br>お控えいただきますようお願いいたします。                                                                                           | <b>4.</b> 確認のために「パスワード」<br>再度入力                     |
| 会員規約および<br>個人情報の取扱いについて                                                                                                    |                                                     |
| 新京成ドッグラン松戸(以下,「当社」といいます。)は,<br>本ウェブサイト上で提供するサービス(以下,「本サービ<br>ス」といいます。)における,ユーザーの個人情報の取扱い<br>について,以下のとおりブライバシーポリシー(以下,「本<br>ポリシー」といいます。)を定めます。<br>第1冬(個人情報) |                                                     |
| 上記会員規約、個人情報の取扱いについて同意する<br>確認画面へ                                                                                                    | 1.会員規約および個人情報の取扱<br>いの内容確認                          |
| ※入場を予約する申込ではありません。利用申込を事前に入力するシステム<br>です。                                                                                                    | 2.「上記会員規約、個人情報の<br>扱いについて同意する」の左に<br>あろチェックボックスをクリッ |
|                                                                                                    | カ<br>() () () () () () () () () () () () () (       |

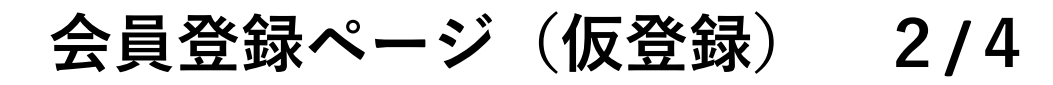

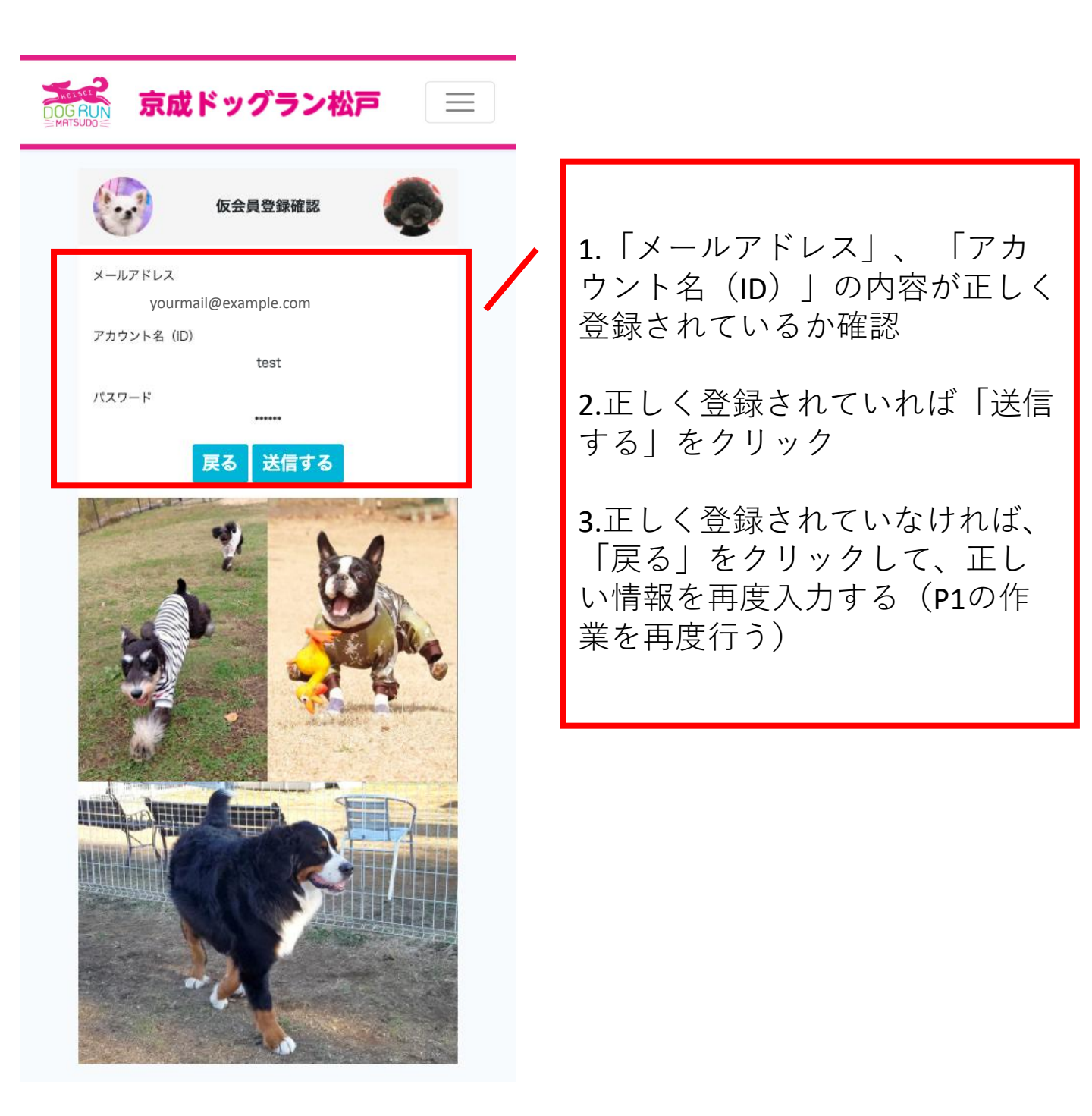

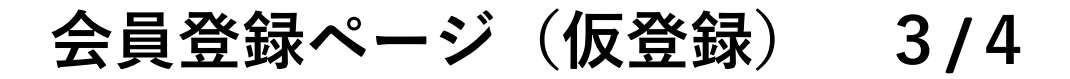

下記画面が表示されますと仮会員登録が完了です。

ご登録いただいたアドレスにお送りしましたメール内容をご 確認のうえで、アカウントの登録確認を完了してください。

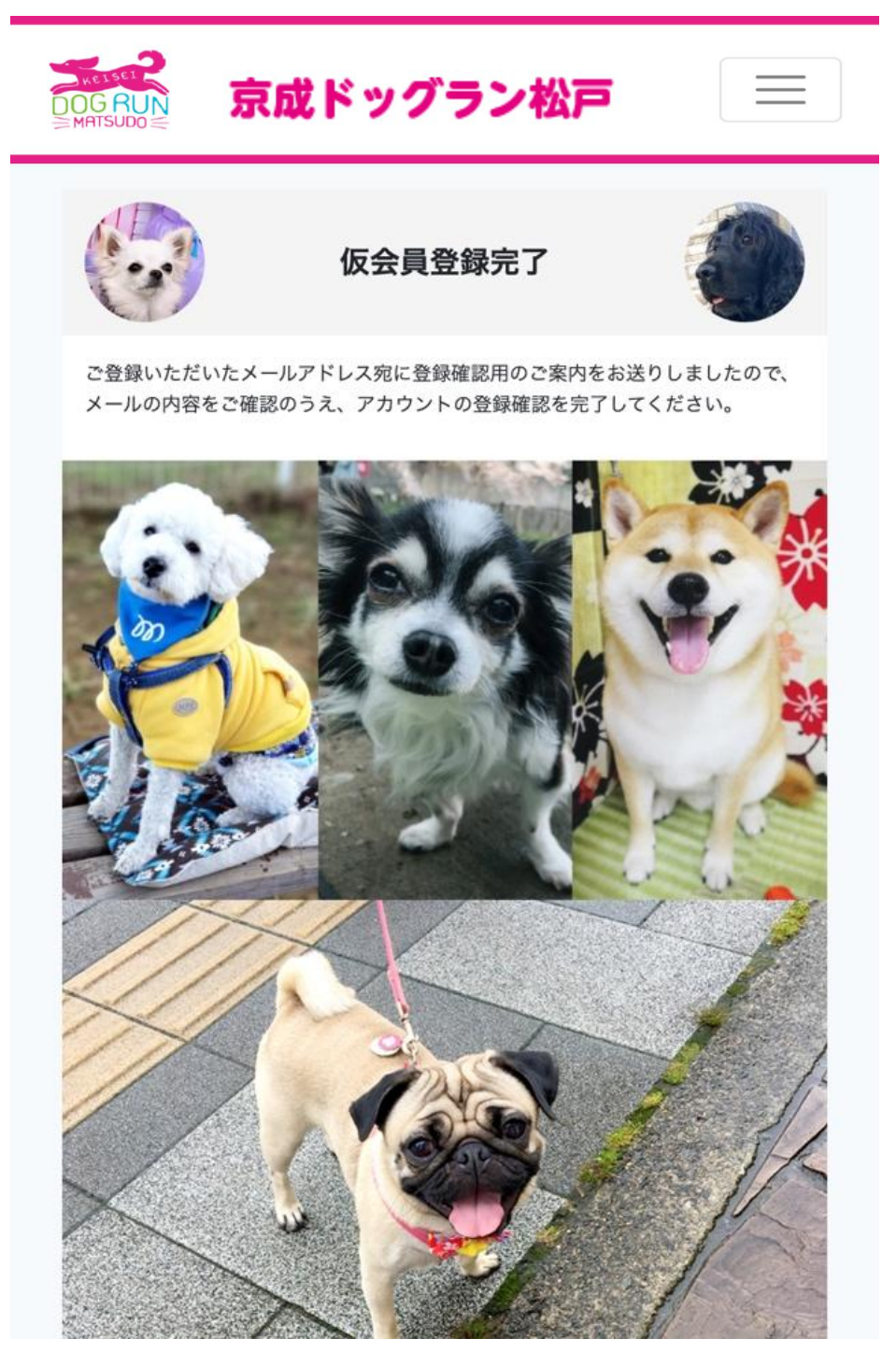

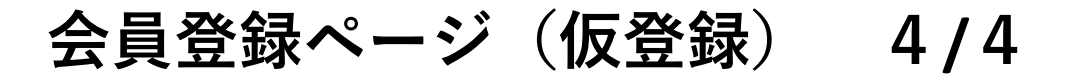

仮登録時に入力したメールアドレスあてに下記メールが届き ます。

送信アドレス: dogrunmember@keisei-fk.jp 件名:【site】仮登録が完了しました 文面: サイトへのアカウント仮登録が完了しました。 以下のURLからログインして本登録を完了させてください。 ■メール文面のイメージ 【site】 仮登録が完了しました WHIFLY x 🖶 🖸 → 転送 仮信 22:20 (0 分前) 👌 🕤 🚦 ドッグラン松戸 <dogrunmember@keisei-fk.jp> To 自分 🔻 サイトへのアカウント仮登録が完了しました。 以下のURLからログインして、本登録を完了させてください。 https://dogunmember.keisei-fk.jp/register/verify/a2ltdXJhQGhlcm8tei5jby5qcA== 青字で表記されているhttps://ではじまるテキス トをクリック ※お客様のメール閲覧環境により画面の表示は若干 異なる可能性がございますが、件名や文面は上記内 容と同じです。

# 会員登録(飼い主様情報) 1/2

| DOG RUN 京成ドッグラン松戸 三                                  |                              |
|------------------------------------------------------|------------------------------|
| S MATSUDO <会員登録                                      | 1.「フルネーム」を入力                 |
| (飼い主様情報)       飼い主様のお名前                              | 2.「フリガナ」を入力                  |
| (フルネーム)                                              | 3.「郵便番号」を入力                  |
| <b>少</b> 切力<br>郵便番号                                  | 4.「ご住所(ワンコの居住<br>地)」を入力      |
| ご住所(ワンコの居住地)                                         | 5.「電話番号(ハイフンな<br>し)」を入力      |
| 電話番号 (ハイフンなし)<br>生年月日 (飼い主様)<br>2022 〜 年 1 〜 月 1 〜 日 | 6.「生年月日(飼い主様)」<br>を選択        |
| 性別 (飼い主様)<br><sup>選択してください▼</sup> ✓<br>登録情報の確認       | <b>7.</b> 「性別(飼い主様) 」を選<br>択 |
| ※大場を予約する中廷ではありません。利用中区を専用に入力するシステム<br>です。            | 8.「登録情報の確認」をク<br>リック         |
|                                                      |                              |

# 会員登録(飼い主様情報) 2/2

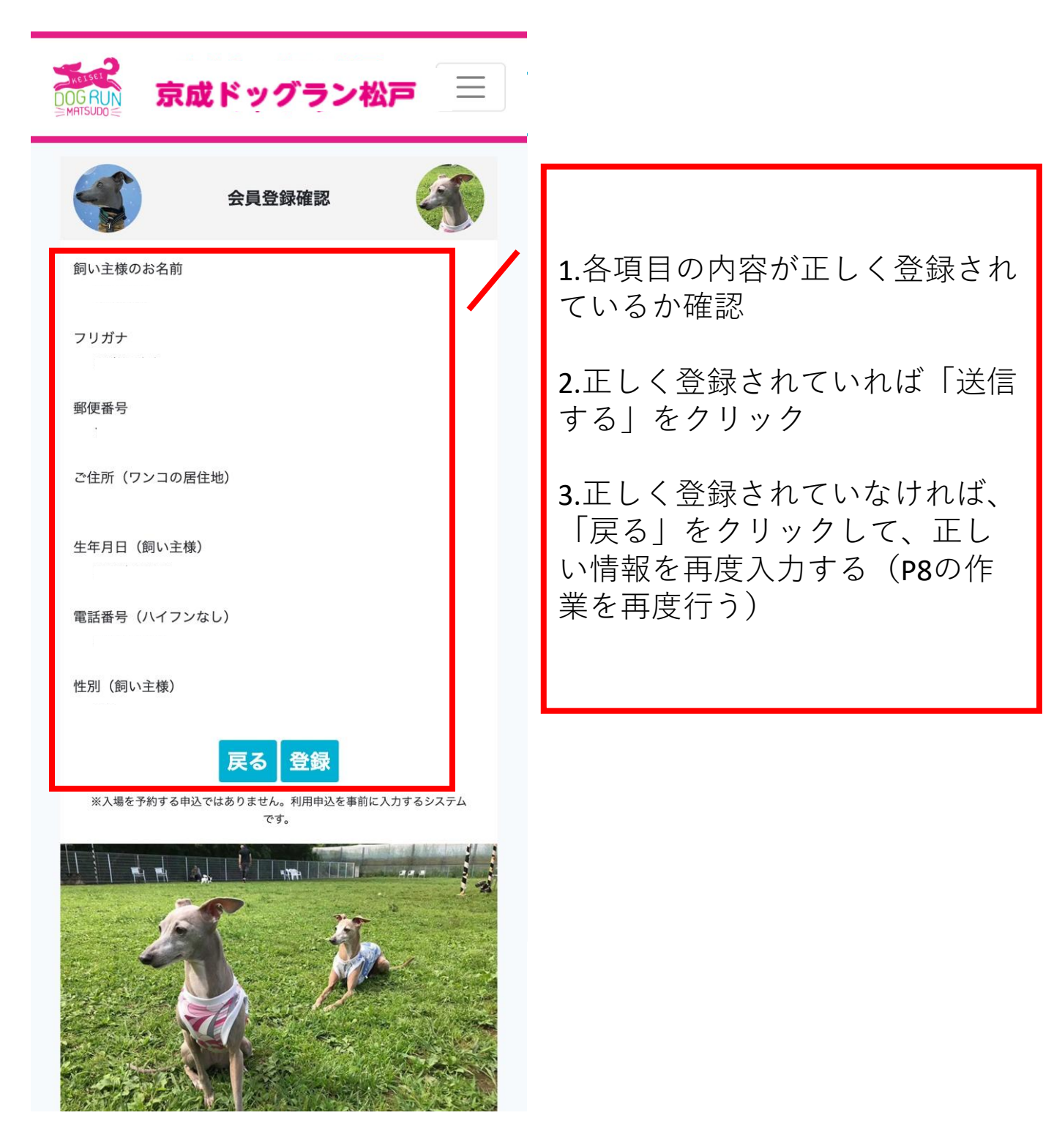

※「ワンコ情報の削除」や「ワンコ情報の追加」については、 次ページでご説明いたします。

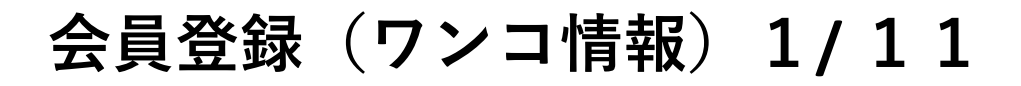

| DOG RU<br>MATSUDO: | 京成ドッグラン松戸<br>マイページ                  |    |
|--------------------|-------------------------------------|----|
| 5                  | -==×                                |    |
|                    | ようこそ 小針有希菜 様<br>(ID: heroz02)       |    |
|                    | Instagram、LINEでお知らせやオトクな情報を配信しております | r. |
|                    |                                     |    |
|                    | トックラン利用の受付・変更 受付画面の表示               |    |
|                    | 予約キャンセル                             |    |
|                    | ポイント                                |    |
|                    | 会員情報の編集                             |    |
| L                  | ワンコ情報の編集                            |    |
|                    | メールアドレスの変更                          |    |
|                    | 退会をご希望の方はこちら >                      |    |

※「ワンコ情報の削除」や「ワンコ情報の追加」については、 次ページでご説明いたします。

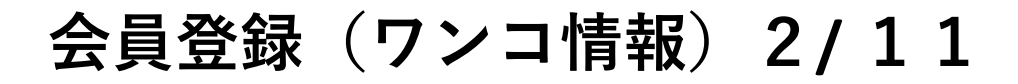

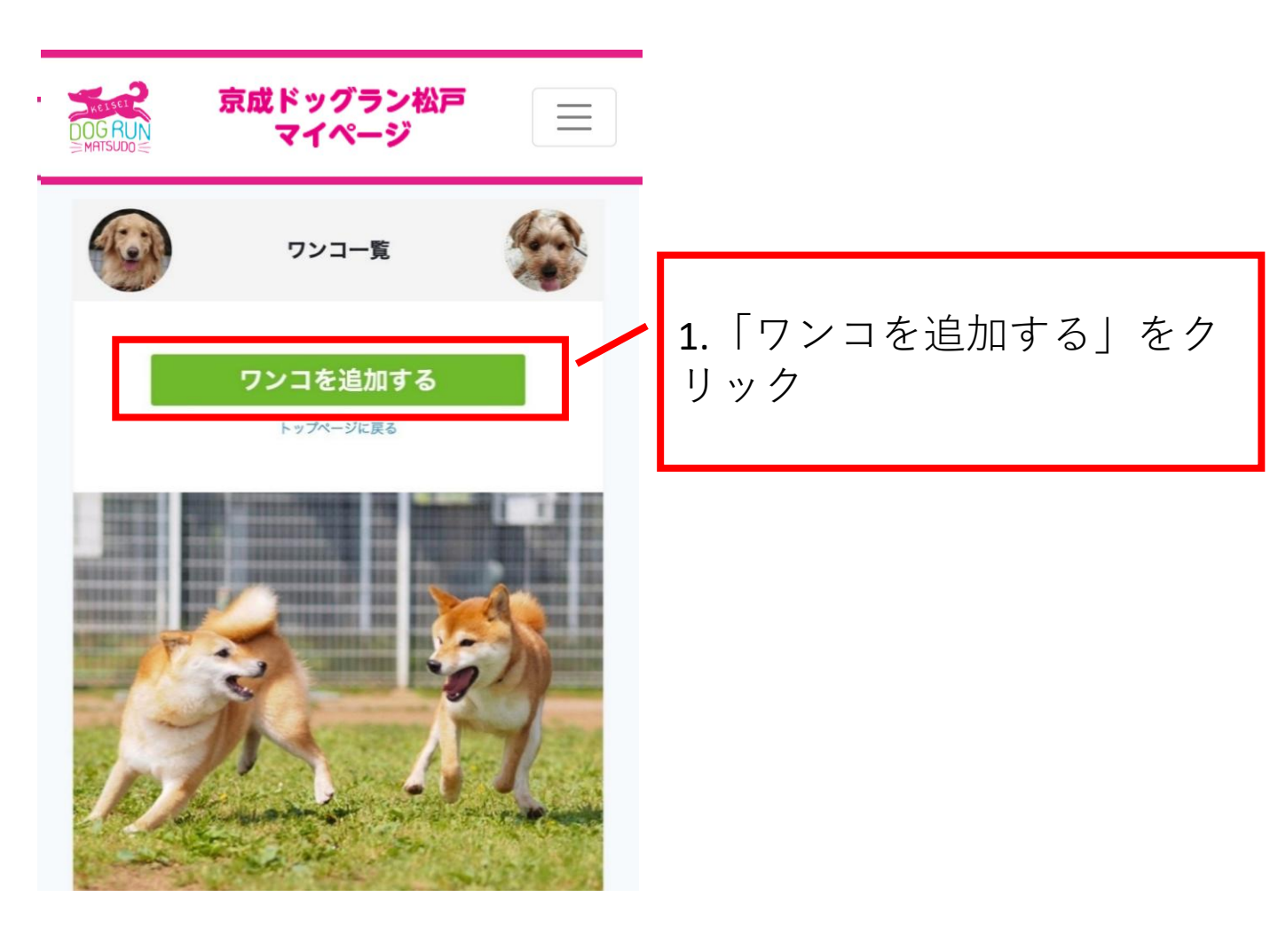

#### 会員登録(ワンコ情報) 3/11

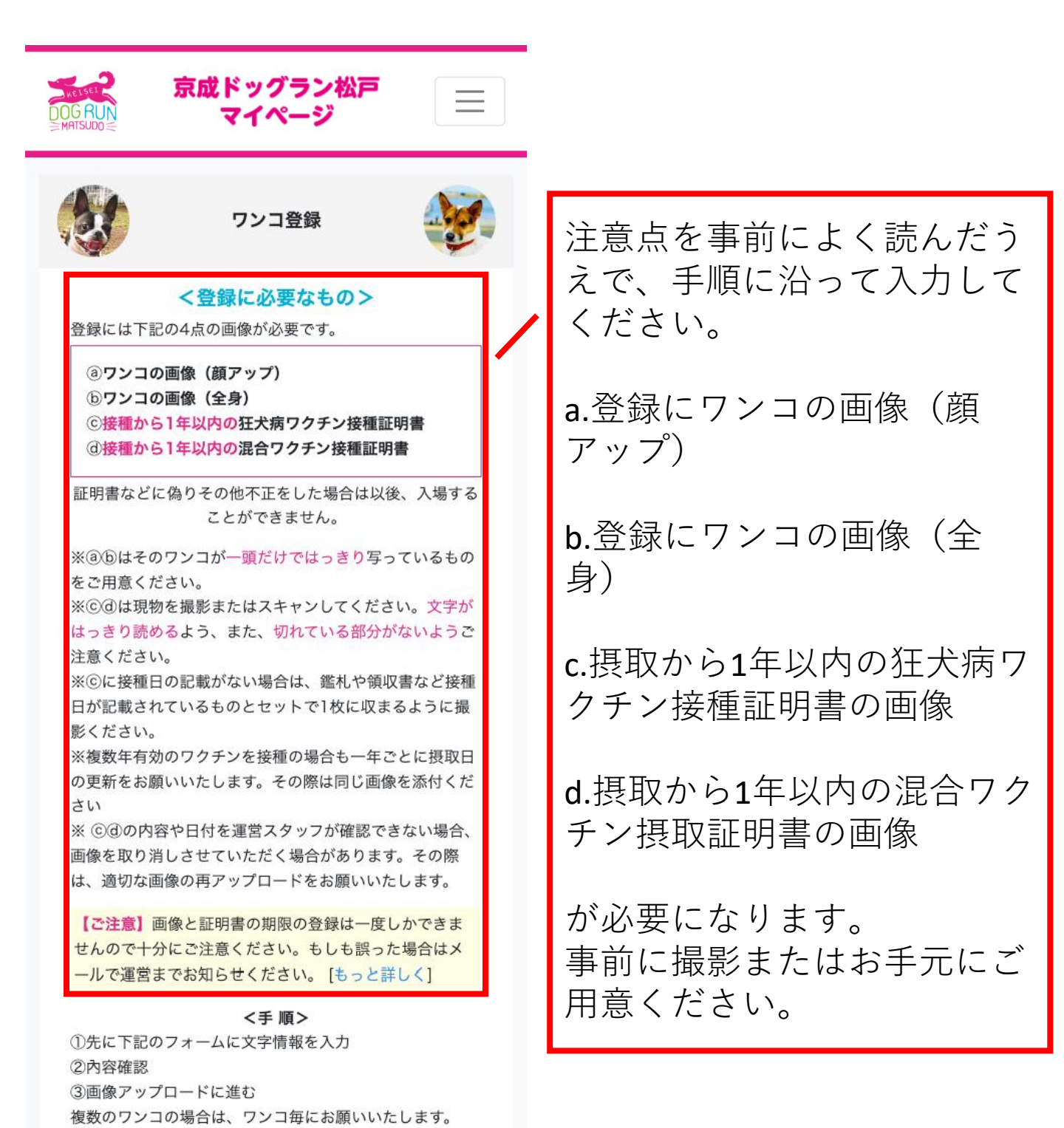

# 会員登録(ワンコ情報) 4/11

| <ワンコ1> 開除<br><sub>犬名</sub>                                   | 1.「犬名」を入力                    |
|--------------------------------------------------------------|------------------------------|
|                                                              | 2.「フリガナ」を入力                  |
| 大種                                                           | <b>3.</b> 「犬種」を入力            |
| 生年月日(ワンコ)<br>2022 ~ 年 1 ~ ヵ 1 ~ в                            | <b>4.</b> 「生年月日(ワンコ)」を<br>入力 |
| 性別(ワンコ)<br>選択してください▼ ~<br>お手持ちのワクチン証明書に記載された接種日を下記に入力してください。 | 5.「性別(ワンコ)」を選択               |
| <b>狂犬病ワクチン接種日</b><br>2021 ~ 年 7 ~ 月 28 ~ <sup>日</sup>        | 6.「狂犬病ワクチン摂取日」               |
| 混合ワクチン接種日<br>2021 ~ 年 7 ~ 月 28 ~ 日                           | 7.「混合ワクチン摂取日」                |
| 体重(ワンコ)<br>Kg                                                | 8.「体重(ワンコ)」を入力               |
| サイズ<br>選択▼ ✓<br>戻る 入力内容の確認                                   | 9.「サイズ」を選択                   |
| ※個別のワンコ情報を削除する場合は「削除」ボタンを押してください。                            | <b>8.</b> 「入力内容の確認」をク<br>リック |

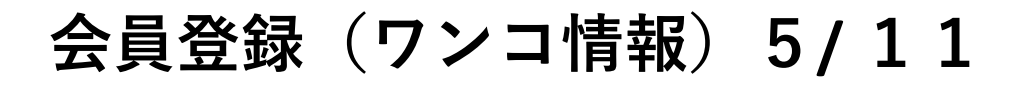

| DOG RUN<br>MATSUDO                                    | 京成ドッグラン松戸<br>マイページ                       |   |   |                                         |
|-------------------------------------------------------|------------------------------------------|---|---|-----------------------------------------|
|                                                       | 登録確認                                     |   |   |                                         |
| ●犬名                                                   | <b>&lt;ワンコ情報1:文字情報&gt;</b><br>ふわお        |   |   | 1.各項目の内容が正しく登録<br>されているか確認              |
| <ul> <li>●フリガナ</li> <li>●犬種</li> <li>●生年月日</li> </ul> | フワオ<br>秋田犬<br><b>(ワンコ)</b>               | / | / | 2.正しく登録されていれば<br>「この内容で登録する」をク<br>リック   |
|                                                       | 2008年8月11日<br>狂犬病ワクチン接種日<br>2021年8月28日   |   |   | 3.正しく登録されていなけれ<br>ば、「戻って修正する」をク         |
| ●性別(ワン                                                | 混合ワクチン接種日<br>2021年8月28日<br><sup>コ)</sup> |   |   | リックして、正しい情報を再<br>度入力する(P14の作業を再<br>度行う) |
| ●体重(ワン<br>●サイズ                                        | コ)<br>28.0                               |   |   |                                         |
|                                                       | 戻って修正する<br>この内容で登録する                     |   |   |                                         |

#### 会員登録(ワンコ情報) 6/11

下記画面が表示されますと文字情報の登録が完了です。

「続けて画像の登録をする」をクリックして、画像のアップ ロードを完了させてください。

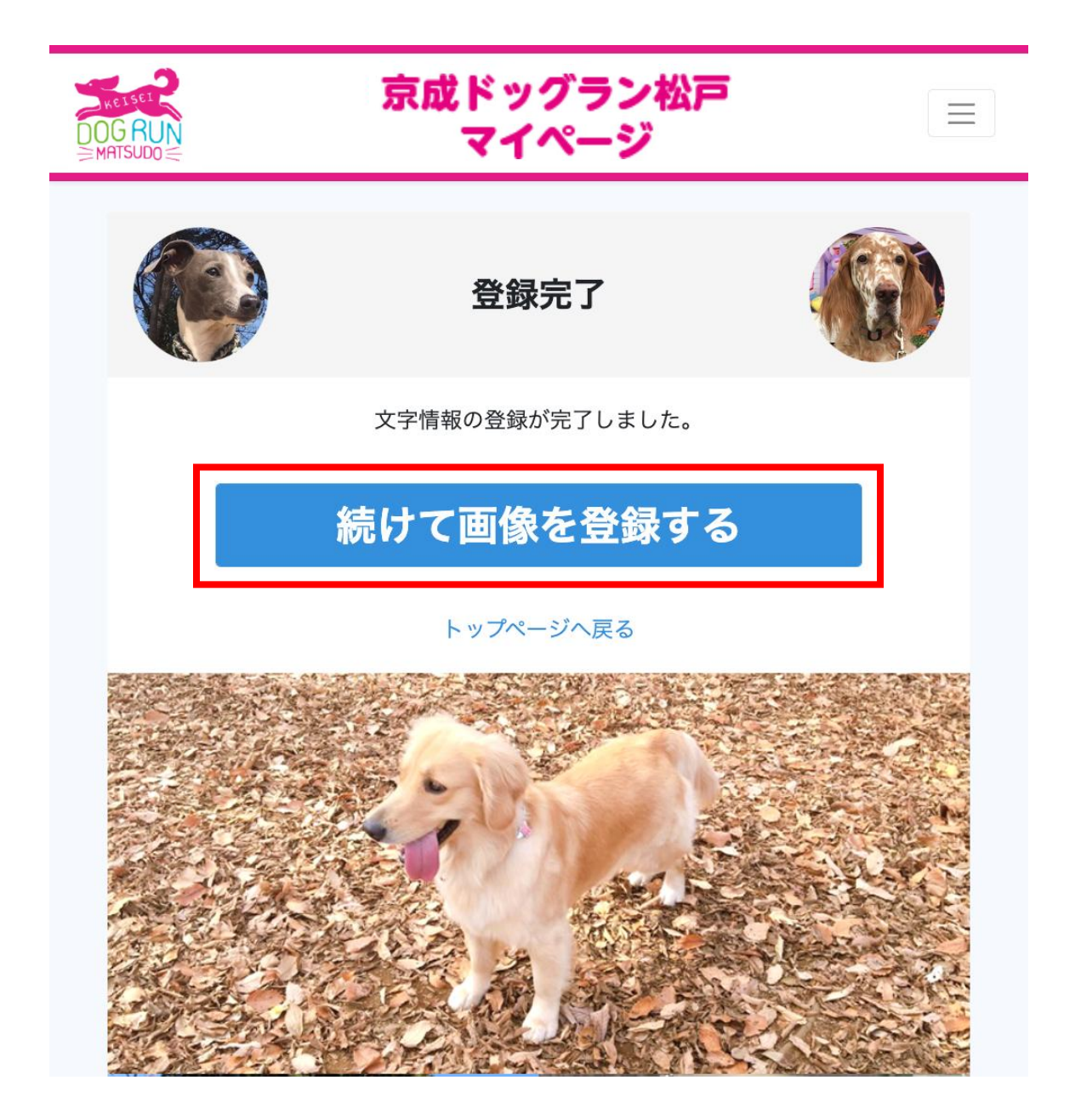

# 会員登録(ワンコ情報) 7/11

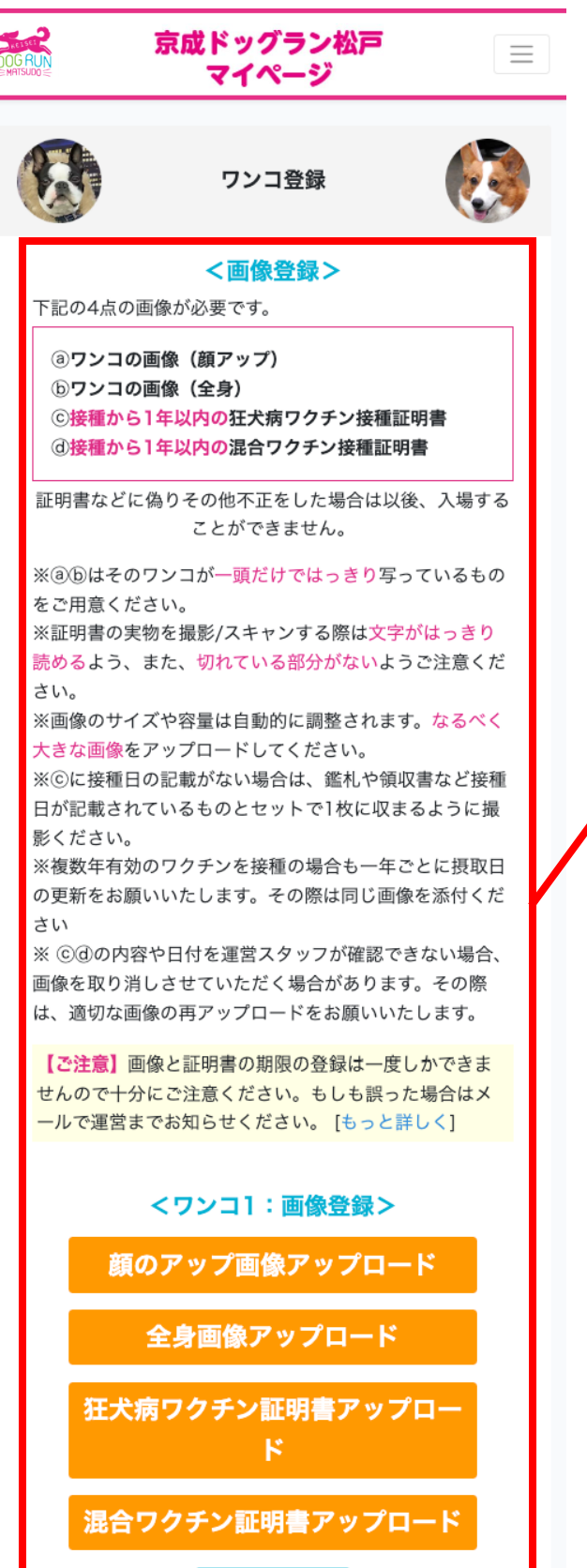

画像の確認

注意点を事前によく読んだう えで、手順に沿って入力して ください。

1.「顔のアップ画像をアップ ロード」をクリックし、画像 をアップロード

2. 修正する場合は再度「顔の アップ画像をアップロード」 をクリックし、画像を再アッ プロード

3. 正しく4点の画像をアップ ロードし、ボタンがオレンジ から青に変わったことを確認 し、「画像の確認」をクリッ ク

# 会員登録(ワンコ情報) 8/11

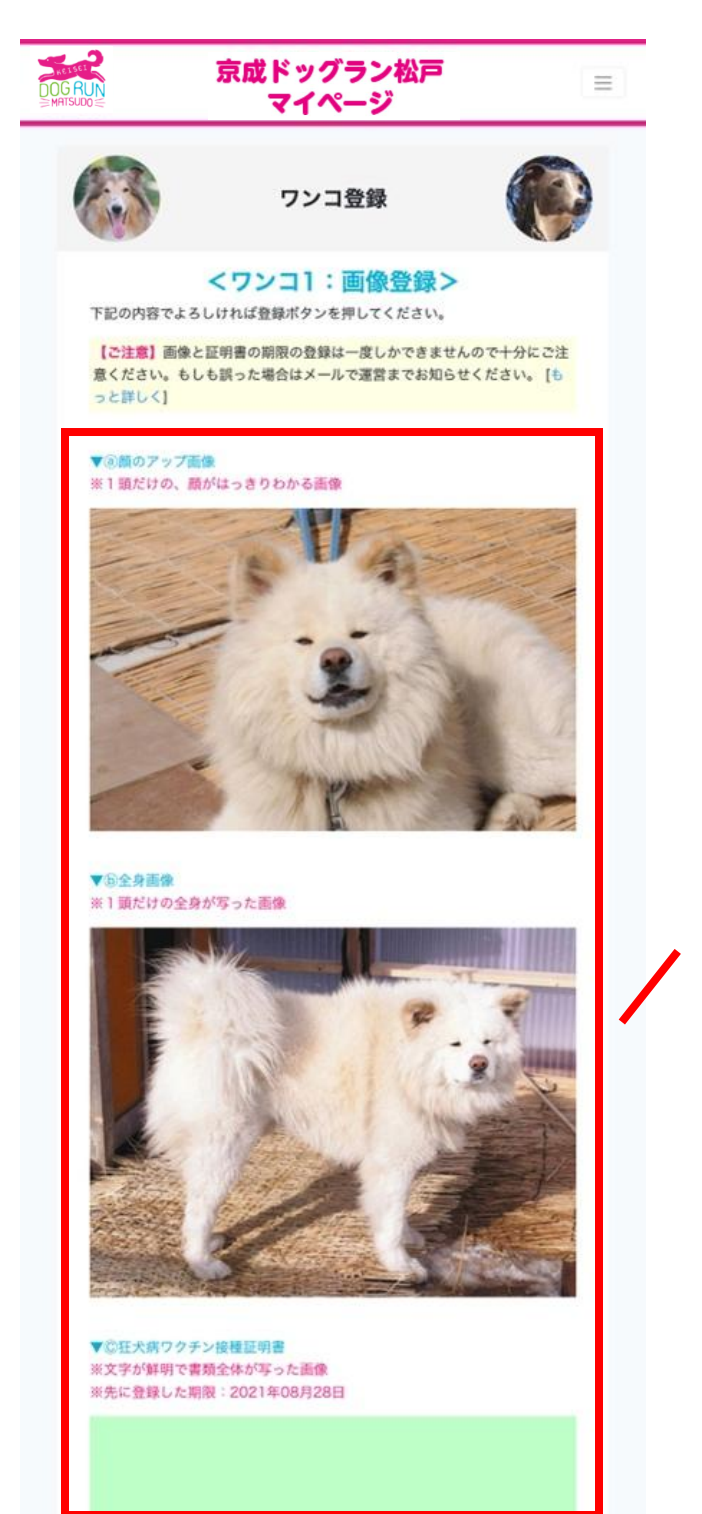

続く

1.ご登録頂いた内容のご確認

2.画像と証明書の期限の登録 は一度しかできませんので十 分にご注意ください。

**3**.もし誤った場合はメールで 運営までお知らせください。

#### 会員登録(ワンコ情報) 9/11

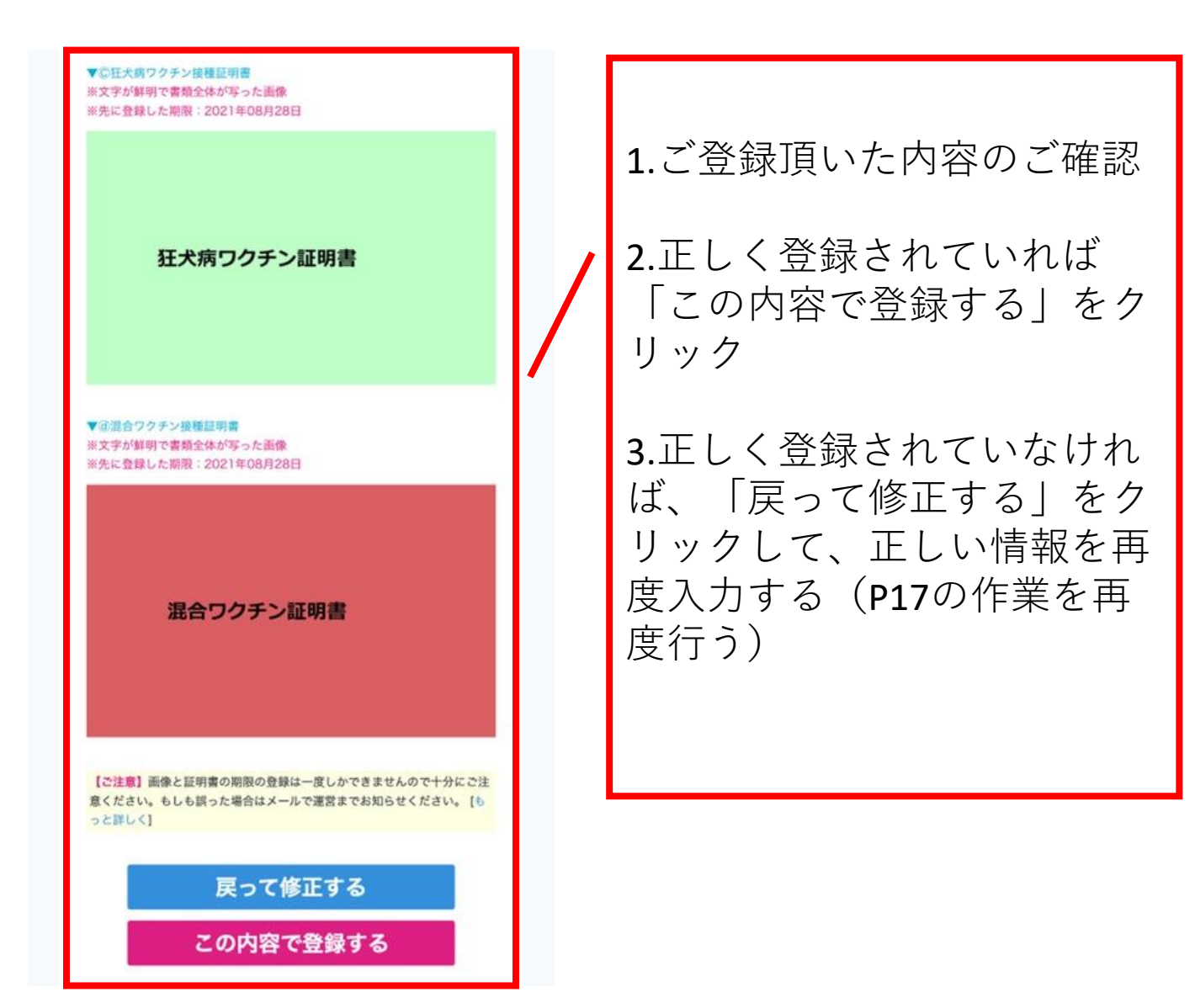

# 会員登録(ワンコ情報) 10/11

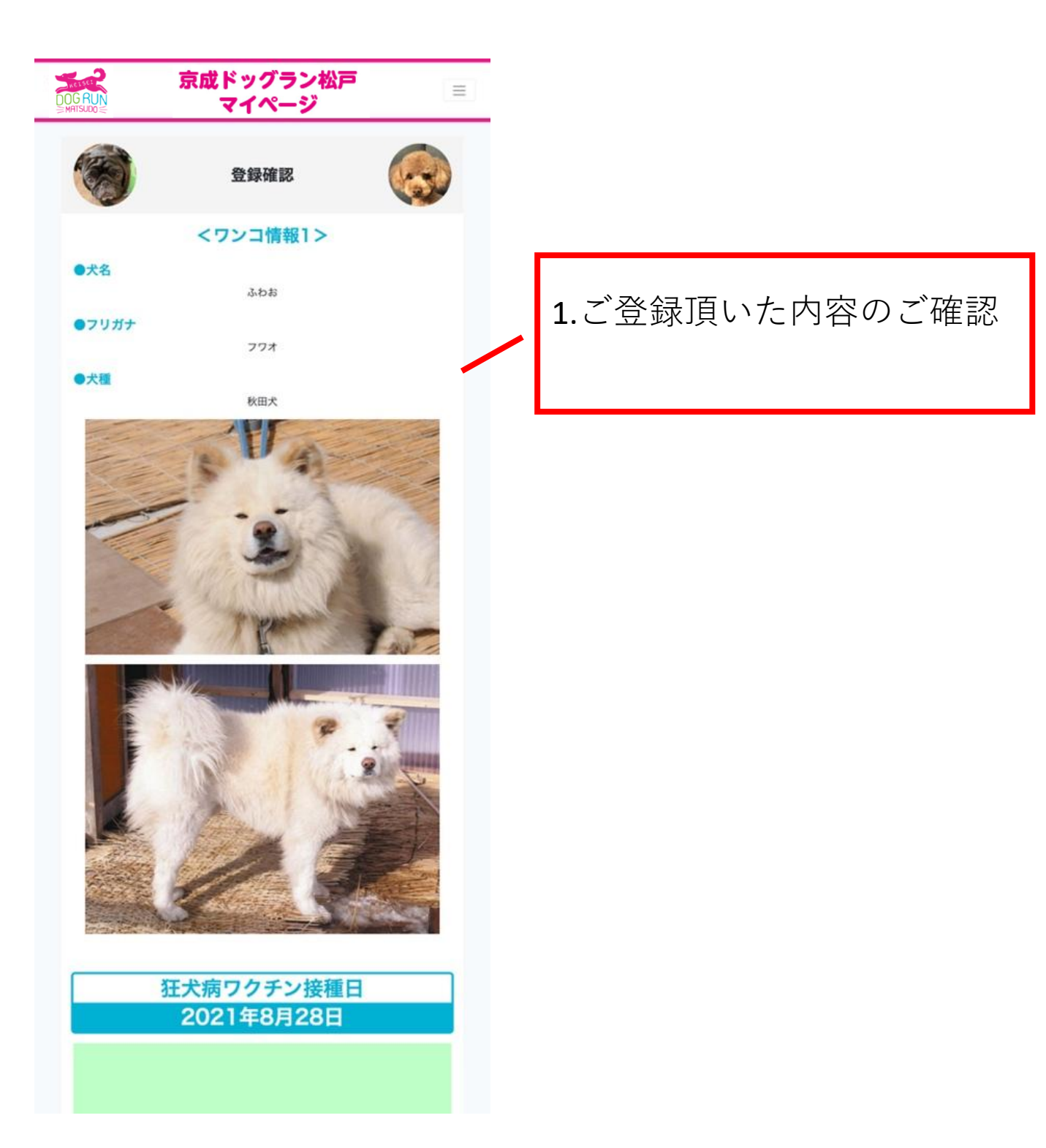

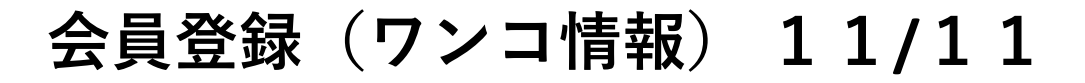

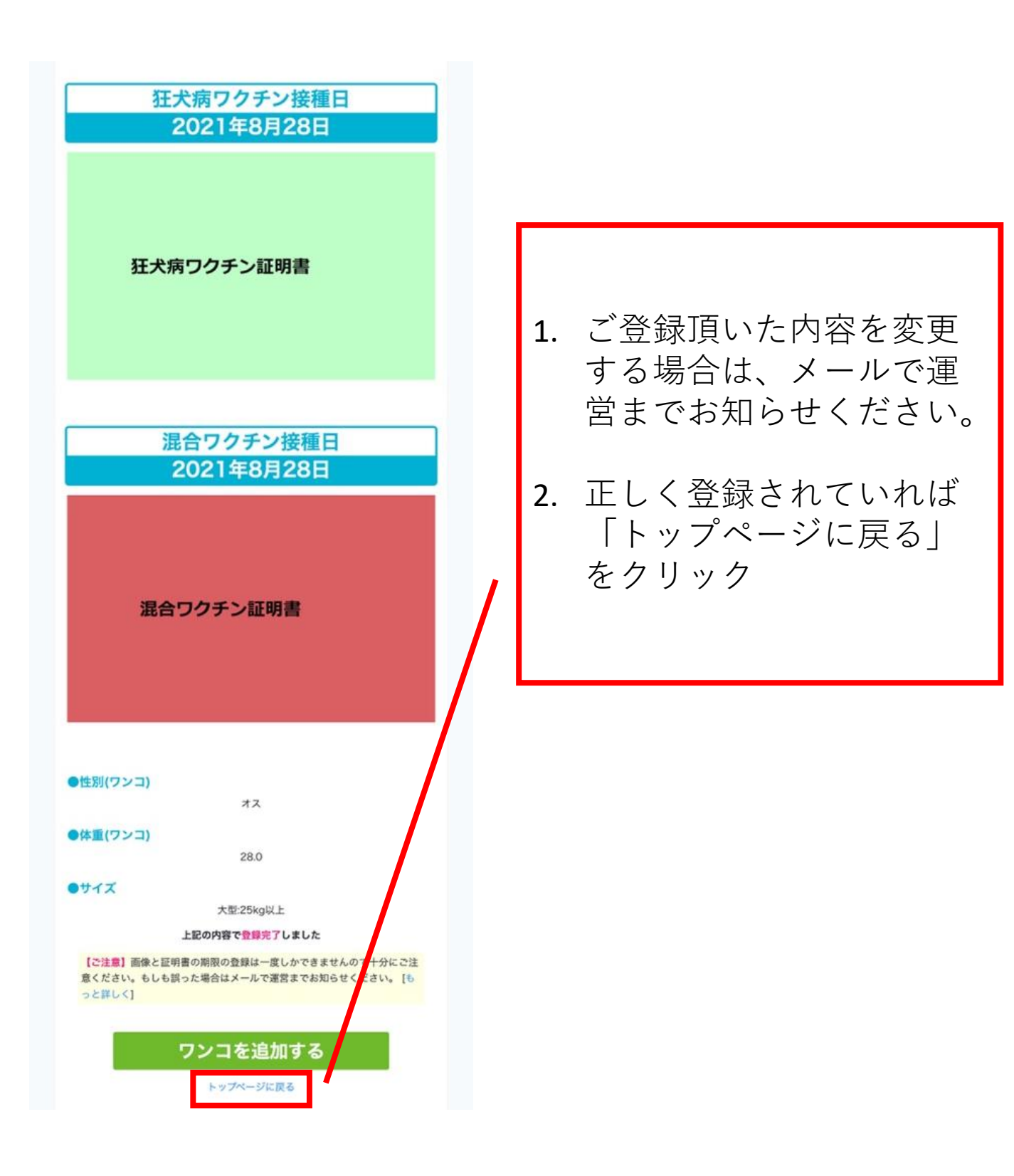

# 利用申し込み

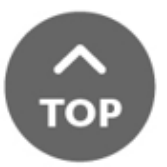

# ドッグラン利用の受付 1/7

| DOG RUN<br>MATSUDO S | 京成ドッグラン松戸<br>マイページ                                                                              | = |                                                                                                 |
|----------------------|-------------------------------------------------------------------------------------------------|---|-------------------------------------------------------------------------------------------------|
|                      | ログイン                                                                                            |   | ログイン                                                                                            |
| アカウント:               | 以下フォームに必要情報をご入力ください。<br>名(ID)                                                                   | / | 1.「アカウント名(ID)」を<br>入力                                                                           |
| パスワード<br>            |                                                                                                 |   | 2.「パスワード」を入力                                                                                    |
|                      | <ul> <li>ログイン情報を保存する</li> <li>ログイン</li> </ul>                                                   |   | 3.「ログイン」をクリック                                                                                   |
| ※入場を予約:              | する申込ではありません。利用申込を事前に入力するシステムです。<br>※パスワードをお忘れの方はこちら<br>※アカウント名(D)をお忘れの方はこちら<br>※初めての方はこちら(会員登録) |   | ※「ログイン情報を保存す<br>る」の左にあるチェックボッ<br>クスをクリックしていただく<br>と次回以降のログインの際に<br>アカウント名・パスワードの<br>入力は不要となります。 |
|                      |                                                                                                 |   | ※アカウント名やパスワード<br>忘れてしまった場合の対処法<br>についてはP60-70でご説明い<br>たします。                                     |

# ドッグラン利用の受付 2/7

| DOG RUN | 京成ドッグラン松戸<br>マイページ                         |                           |       |
|---------|--------------------------------------------|---------------------------|-------|
| C.      | メニュー     ()       ようごそ 検<br>((D: ))     () | )<br>「ドッグラン利用の<br>更」をクリック | )受付・変 |
|         | Instagram 、LINEでお知らせやオトクな情報を配信しております。      |                           |       |
|         | ドッグラン利用の受付・変更                              |                           |       |
|         | 受付画面の表示                                    |                           |       |
|         | 予約キャンセル                                    |                           |       |
|         | ポイント                                       |                           |       |
|         | 会員情報の編集                                    |                           |       |
|         | ワンコ情報の編集                                   |                           |       |
|         | メールアドレスの変更                                 |                           |       |
|         | 退会をご希望の方はこちら >                             |                           |       |
|         |                                            |                           | 23    |

ドッグラン利用の受付 3/7

|                                                                        |                                                                                                  |                                 | L |
|------------------------------------------------------------------------|--------------------------------------------------------------------------------------------------|---------------------------------|---|
| G RUN<br>ATSUDO S                                                      | 京成ドッグラン松戸<br>マイページ                                                                               |                                 |   |
|                                                                        | ドッグラン利用の受付                                                                                       |                                 |   |
| ドッグランを<br>え、必要事項                                                       | ごで利用希望の方は、以下の利用規定を<br>の入力をお願いいたします。                                                              | をご確認のう                          |   |
| また、ワンコ<br>されている必                                                       | 情報に下記の4点の画像とワクチン弦<br>要があります。                                                                     | を種日か登録                          | I |
| <ul> <li>③ワンコの</li> <li>⑤ワンコの</li> <li>⑥エ犬病ワ</li> <li>⑦混合ワク</li> </ul> | )画像(顔アップ)<br>)画像(全身)<br>!クチン接種証明書<br>?チン接種証明書                                                    | _/                              | L |
| 未登録の場合<br>いたします。<br>証明書などに<br>ができません                                   | は[ワンコ情報の編集]画面よりご登<br>偽りその他不正をした場合は以後、ク<br>%                                                      | ≧録をお願い<br>入場すること                |   |
| ワクチン証明<br>れている場合<br>報の編集]。<br>複数年有効の<br>新をお願いし                         | 月書期限の更新可能期間になりました。<br>合はご利用できませんので、お早めに<br>より更新してください。<br>のワクチンを接種の場合も一年ごとに<br>いたします。その際は同じ画像を添付 | 。期限が切<br>[ワンコ情<br>摂取日の更<br>ください |   |
|                                                                        |                                                                                                  |                                 | l |
| 当施設は犬<br>施設のご利<br>意の上ご利                                                | をノーリードで遊ばせる施設です。<br> 用にあたり下記の利用規定をご一読いた<br> 用ください。                                               | こだき、同                           | L |
| <ul> <li>▲</li> </ul>                                                  | <<br>ドッグラン松戸<br>利用規定>                                                                            |                                 |   |
|                                                                        | 上記利用規定、個人情報の取扱いにつ<br>る                                                                           | いいて同意す                          |   |
| 下記の同意す<br>すべてに該当                                                       | <利用規定><br>する項目にチェックを付けてください。<br>当または同意がない場合、当施設のご                                                | 。<br>利用はでき                      |   |

続く

ません。

1.a-dの画像とワクチン摂取日 が登録されている必要があり ます。

2.未登録の場合は「ワンコ情 報の編集」より登録をお願い いたします。

1.ワクチン証明書期限の更新 可能期間になるとアラートが 表示されます。

2.お早めの更新をお願いいた します。

1.「利用規定」の内容確認

2.「上記利用規定、個人情報 の取扱いについて同意する」 の左にあるチェックボックス をクリック

# ドッグラン利用の受付 4/7

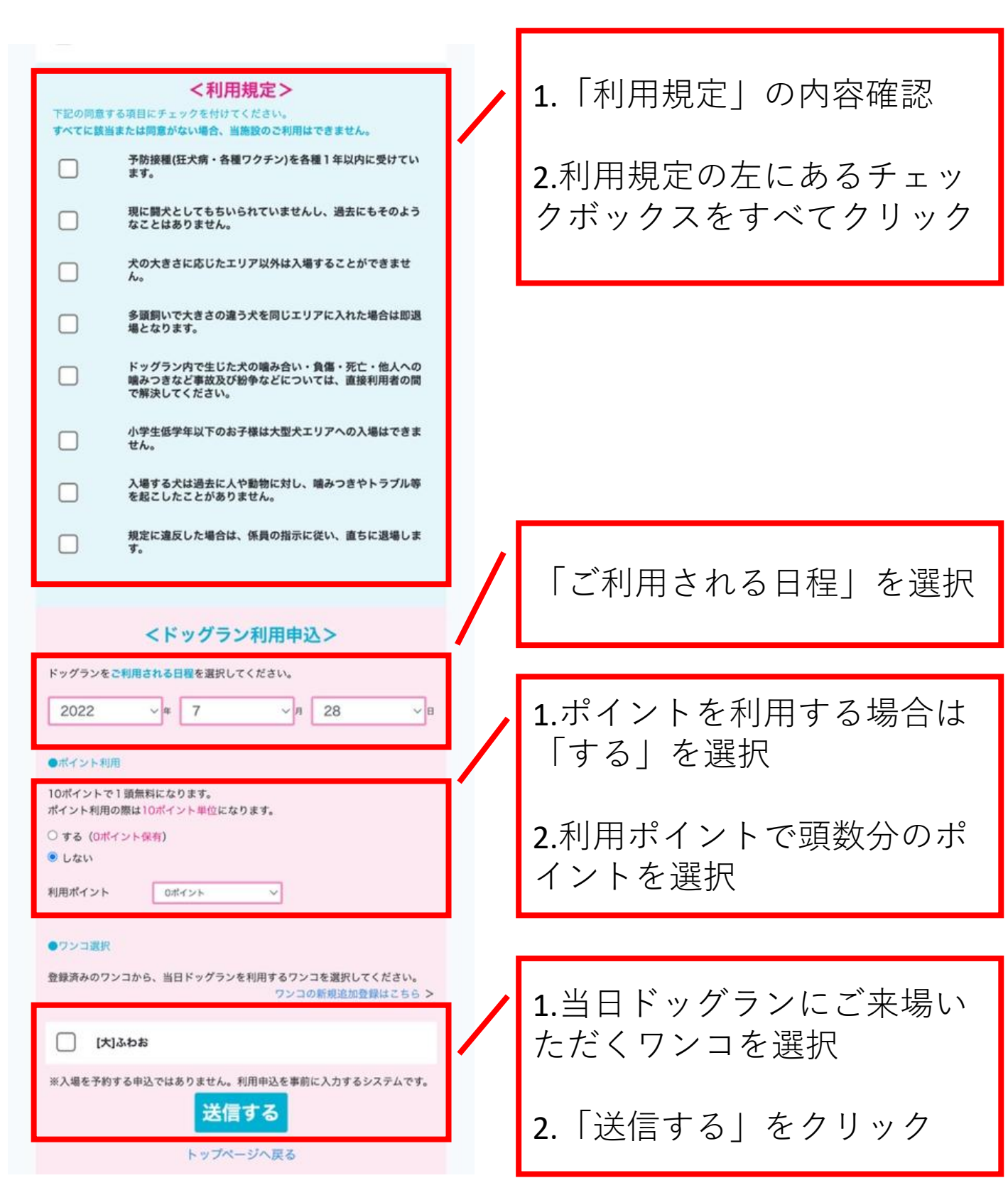

# ドッグラン利用の受付 5/7

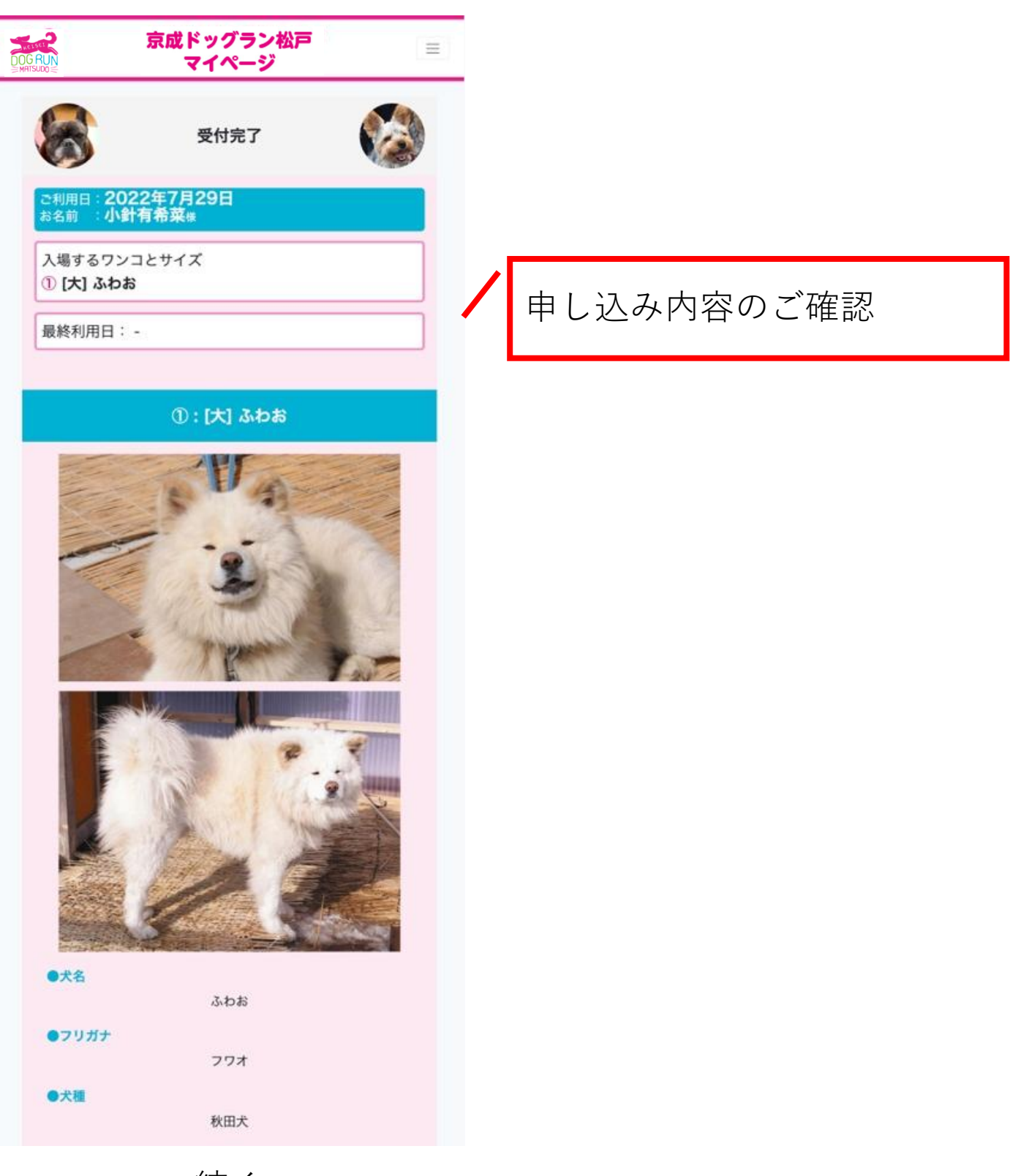

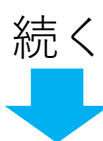

### ドッグラン利用の受付 6/7

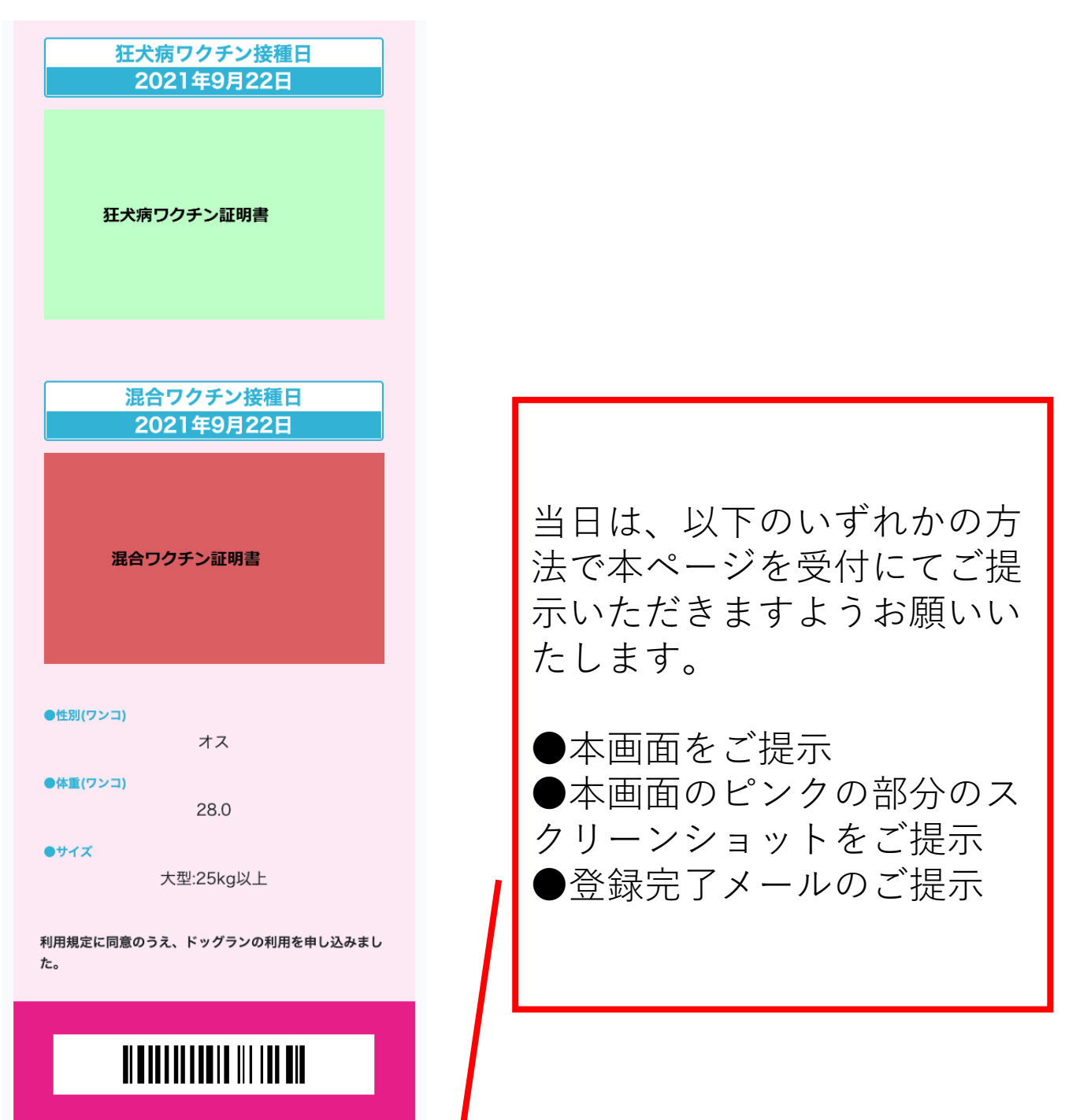

上記の内容にて、利用登録が完了しました。 当日は、以下のいずれかの方法で本ページを受付にてご提示いただきますようお願いいたします。 <ご提示方法>

●本画面をご提示

●本画面のピンクの部分のスクリーンショットをご提示
 ●登録完了メールの提示

※入場を予約する申込ではありません。利用申込を事前に 入力するシステムです。 トップページへ戻る

# ドッグラン利用の受付 7/7

登録いただいたメールアドレスあてに下記メールが届きます。

送信アドレス:dogrunmember@keisei-fk.jp 件名:ご予約完了のお知らせ【京成ドッグラン松戸】 文面:下記内容

#### ■メール文面のイメージ

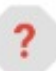

ドッグラン松戸 <dogrunmatsudo@sk-frontier.sakura.ne.jp> To 自分 マ

いつもご利用ありがとうございます。 下記の内容でお申し込み、承りました。 ご利用日程:2022年9月2日

ご利用のワンコ

ふわお ちゃん

受付画面: https://dogrunmember.keisei-fk.jp/plan/reservatede\_preiew

\*入場を予約する申込ではありません。利用申込を事前に入力するシステムです。

それでは当日、お待ちいたしております。

京成ドッグラン松戸

〒270-2222 千葉県松戸市高塚新田18-5 TEL:047-312-8808

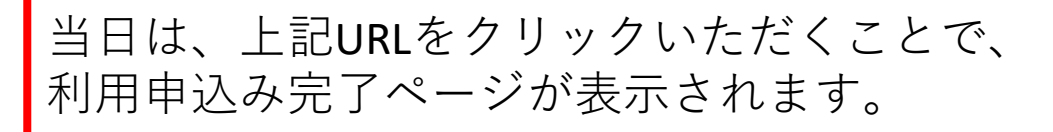

## 予約済み利用日の変更

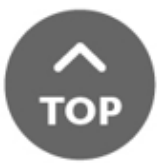

### ドッグラン利用の変更 1/6

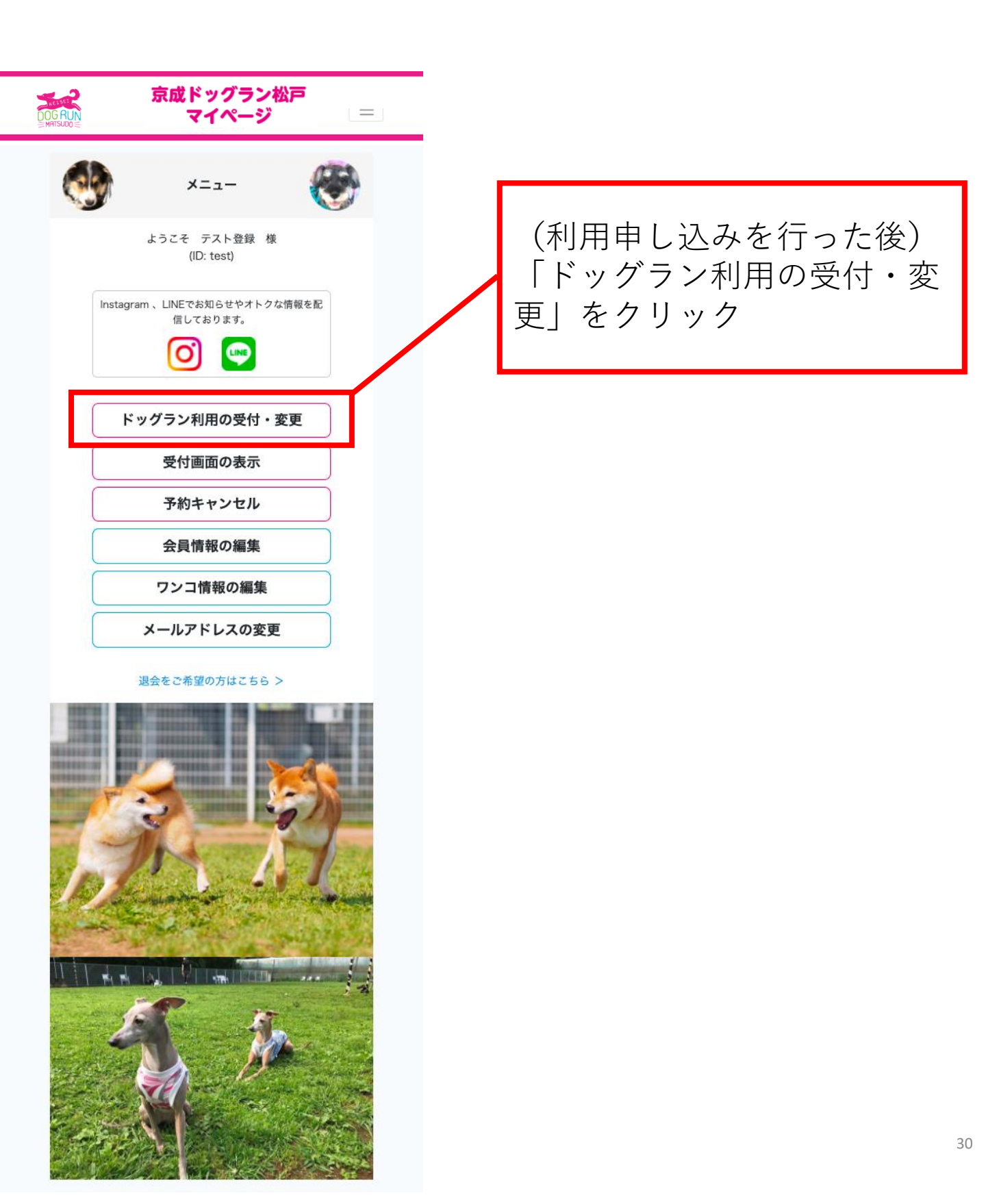

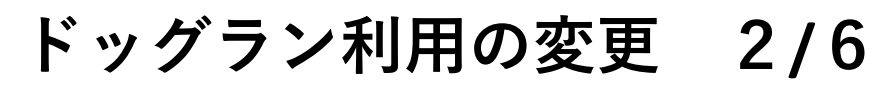

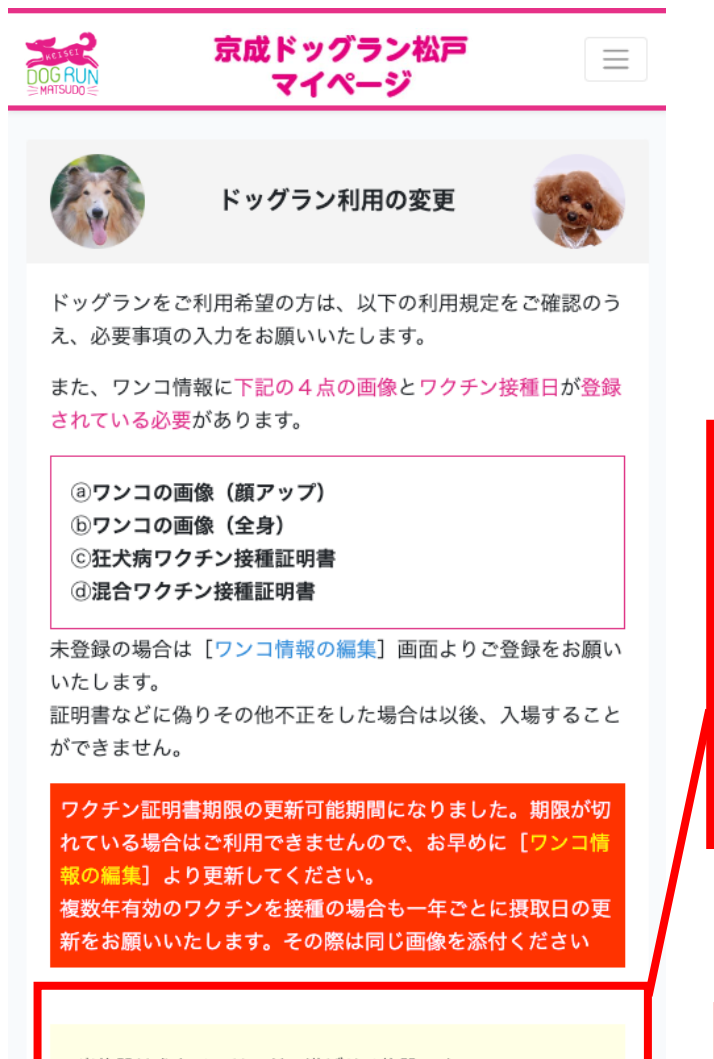

当施設は犬をノーリードで遊ばせる施設です。 施設のご利用にあたり下記の利用規定をご一読いただき、同 意の上ご利用ください。

#### <ドッグラン松戸 利用規定>

① ご利田前には必ず受付を行ってください

上記利用規定、個人情報の取扱いについて同意す る

#### <利用規定>

下記の同意する項目にチェックを付けてください。 すべてに該当または同意がない場合、当施設のご利用はでき ません。

> 予防接種(狂犬病・各種ワクチン)を各種1年以 内に受けています。

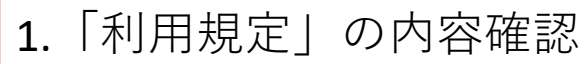

2.「上記利用規定、個人情報 の取扱いについて同意する」 の左にあるチェックボックス をクリック

1.「利用規定」の内容確認

2.利用規定の左にあるチェッ クボックスをすべてクリック

# ドッグラン利用の変更 3/6

| <br><br><br><br><br>ドッグランをご利用される日程を選択してください。<br>2022 ~ # 7 ~ 月 29 ~ 日                                                                                                    | 「ご利用される日程」を選択                                |
|----------------------------------------------------------------------------------------------------|----------------------------------------------|
| <ul> <li>ポイント利用</li> <li>10ポイントで1頭無料になります。</li> <li>ポイント利用の際は10ポイント単位になります。</li> <li>する (0ポイント保存)</li> <li>しない</li> <li>利用ポイント</li> <li>0ポイント / 〇ポイント / 〇</li> </ul>         |                                              |
| <ul> <li>マンコ選択</li> <li>登録済みのワンコから、当日ドッグランを利用するワンコを選択してください。<br/>ワンコの新規追加登録はこちら &gt;</li> <li>【大】ふわお</li> <li>※入場を予約する申込ではありません。利用申込を事前に入力するシステムです。</li> <li>予約変更</li> </ul> | 1.当日ドッグランにご来場い<br>ただくワンコを選択<br>2.「送信する」をクリック |
|                                                                                                    |                                              |

※未登録のワンコがご来場される際は、「ワンコの新規追加登録はこちら」からご登録お願い致します。

#### ドッグラン利用の変更 4/6

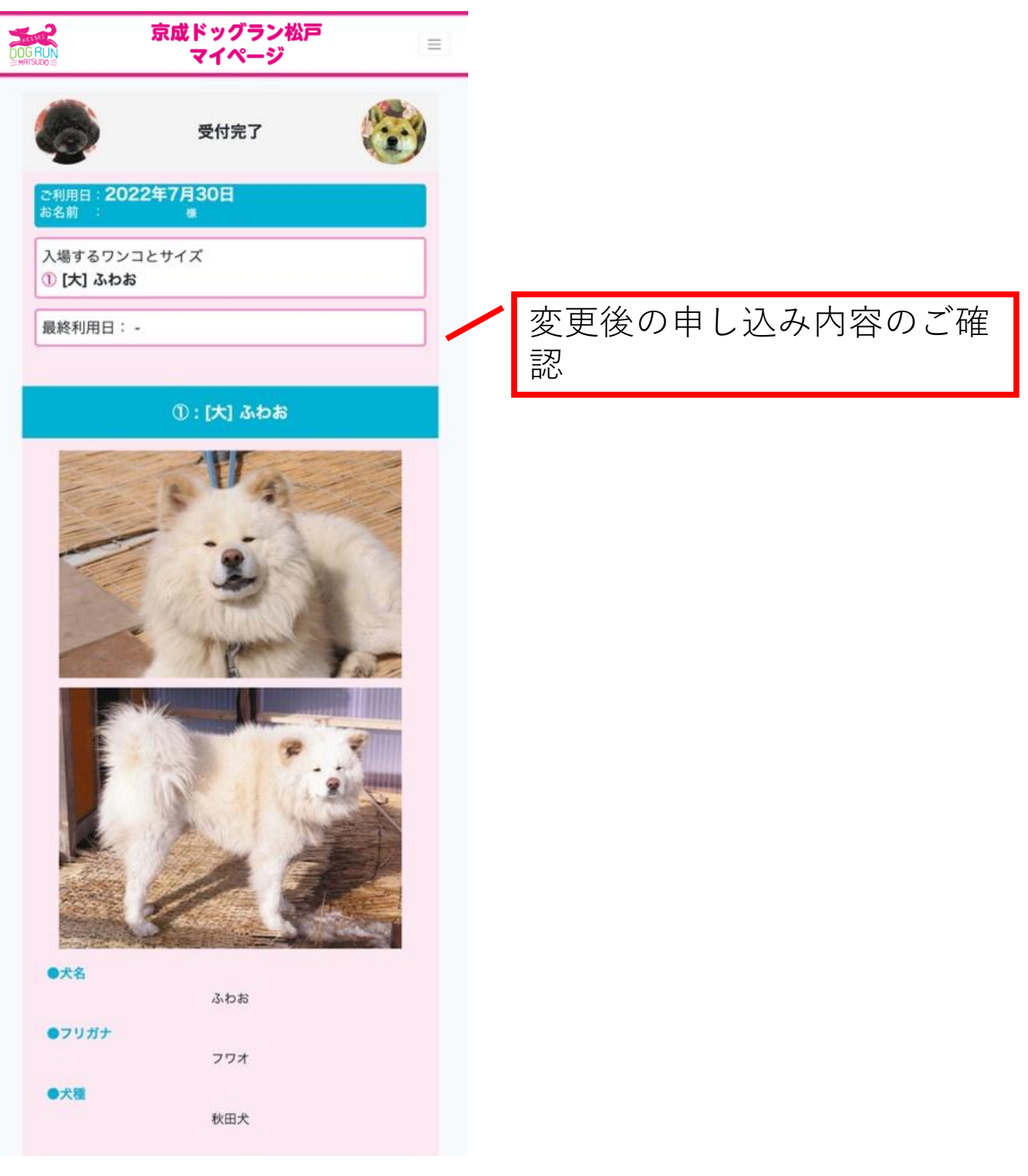

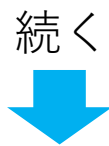

#### ドッグラン利用の変更 5/6

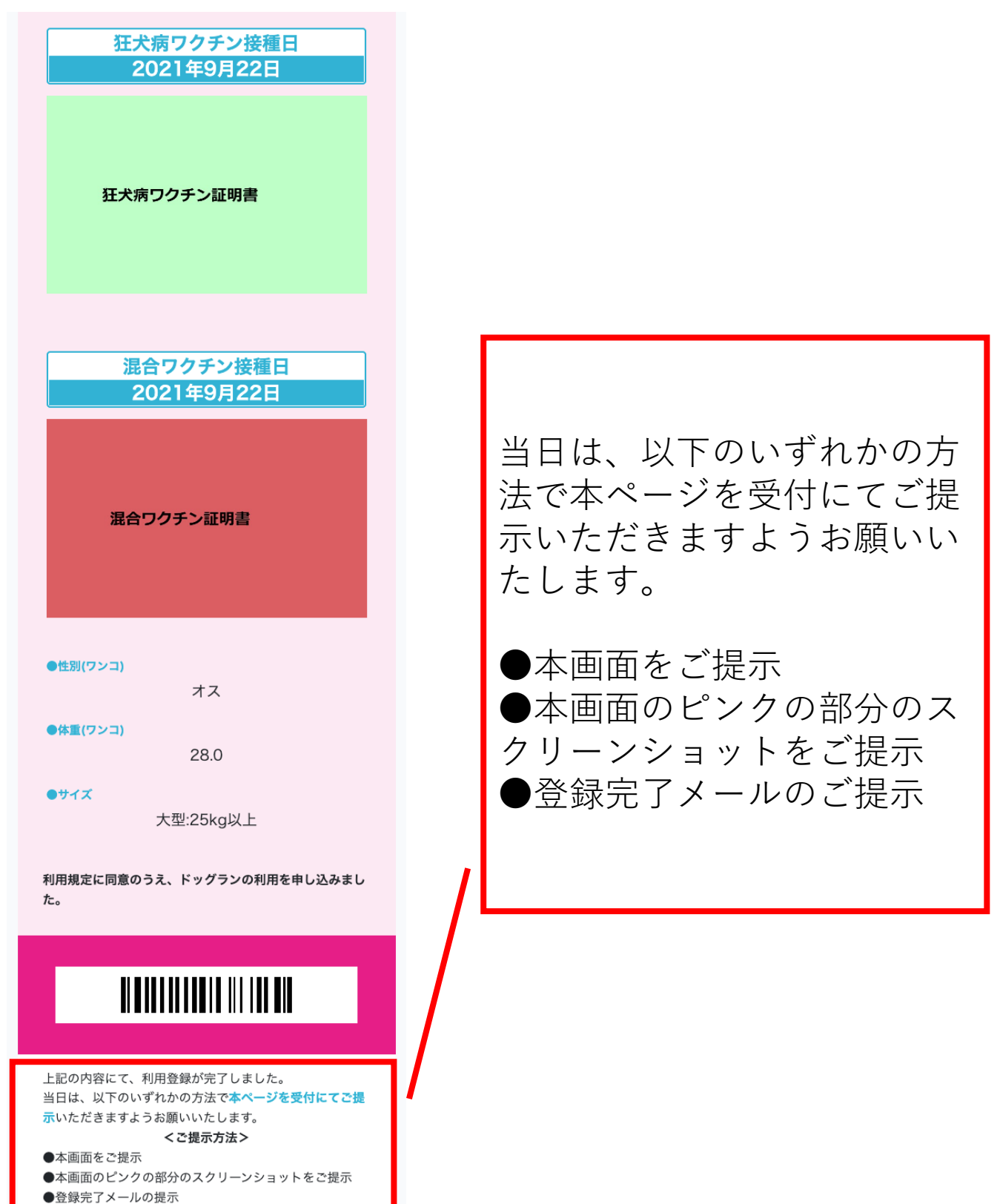

※入場を予約する申込ではありません。利用申込を事前に 入力するシステムです。 トップページへ戻る

### ドッグラン利用の変更 6/6

登録いただいたメールアドレスあてに下記メールが届きます。

送信アドレス:dogrunmember@keisei-fk.jp 件名:ご予約完了のお知らせ【京成ドッグラン松戸】 文面:下記内容

■メール文面のイメージ

いつもご利用ありがとうございます。 下記の内容でお申し込み、承りました。 ご利用日程:2022年7月30日

ご利用のワンコ

ふわお ちゃん

受付画面:https://dogrunmember.keisei-fk.jp/plan/reservatede\_preiew

※入場を予約する申込ではありません。利用申込を事前に入力するシステムです。

それでは当日、お待ちいたしております。

#### 当日は、上記URLをクリックいただくことで、 利用申込み完了ページが表示されます。

予約済み利用日のキャンセル

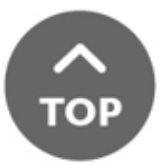
# ドッグラン利用受付のキャンセル 1/3

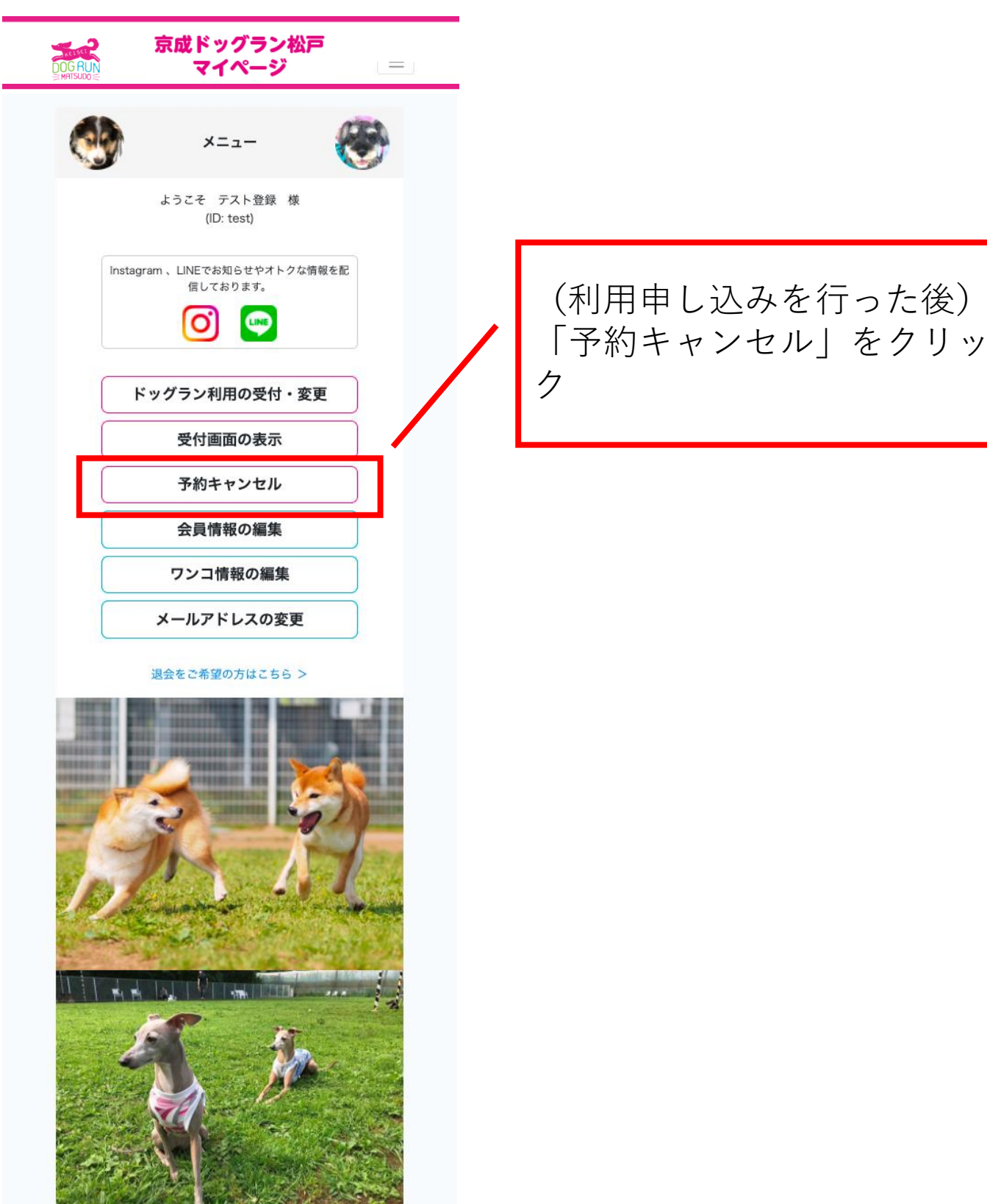

## ドッグラン利用受付のキャンセル 2/3

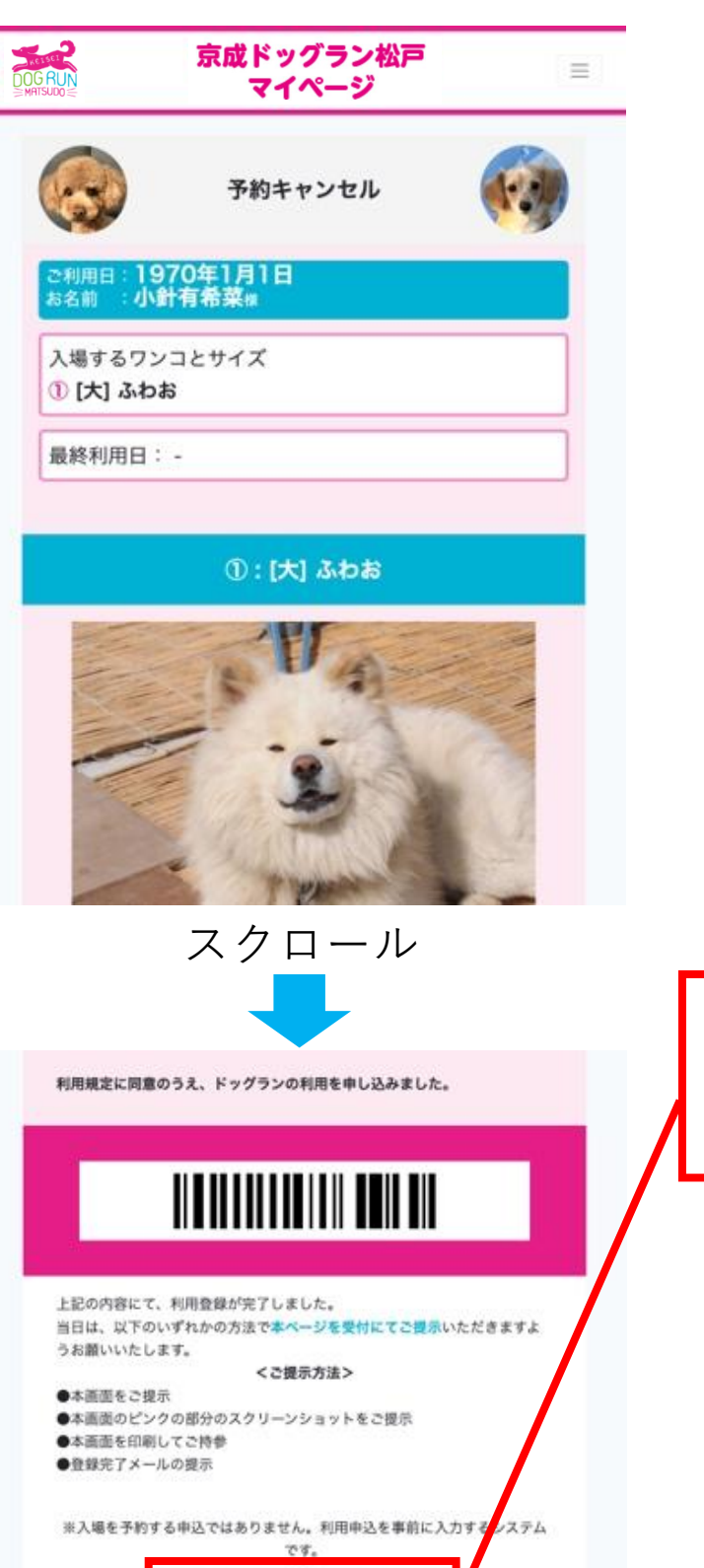

予約をキャンセルする

「予約をキャンセルする」を クリック

# ドッグラン利用受付のキャンセル 3/3

#### 下記画面が表示されますと予約のキャンセルが完了です。

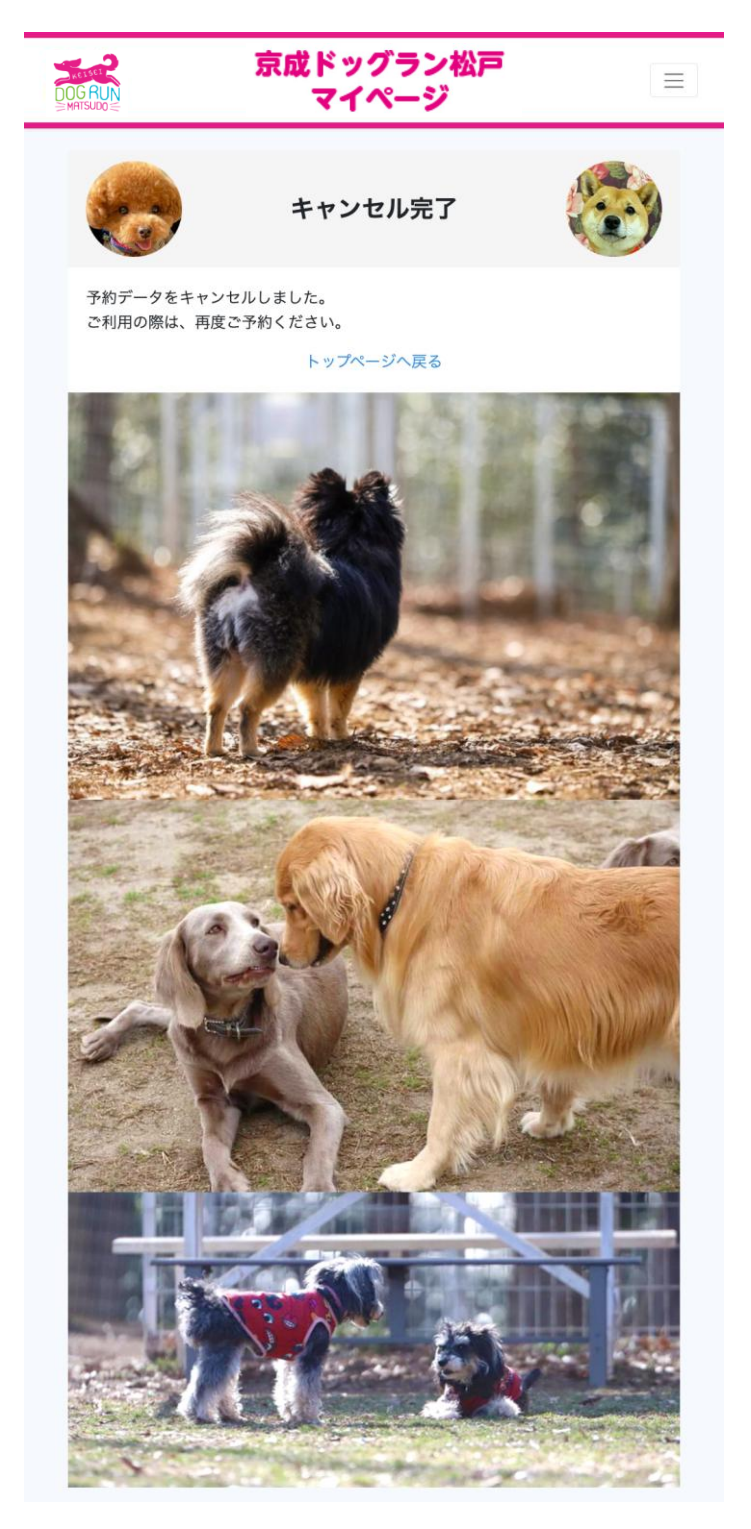

# ポイントの確認

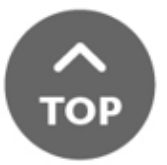

# ポイントの確認 1/2

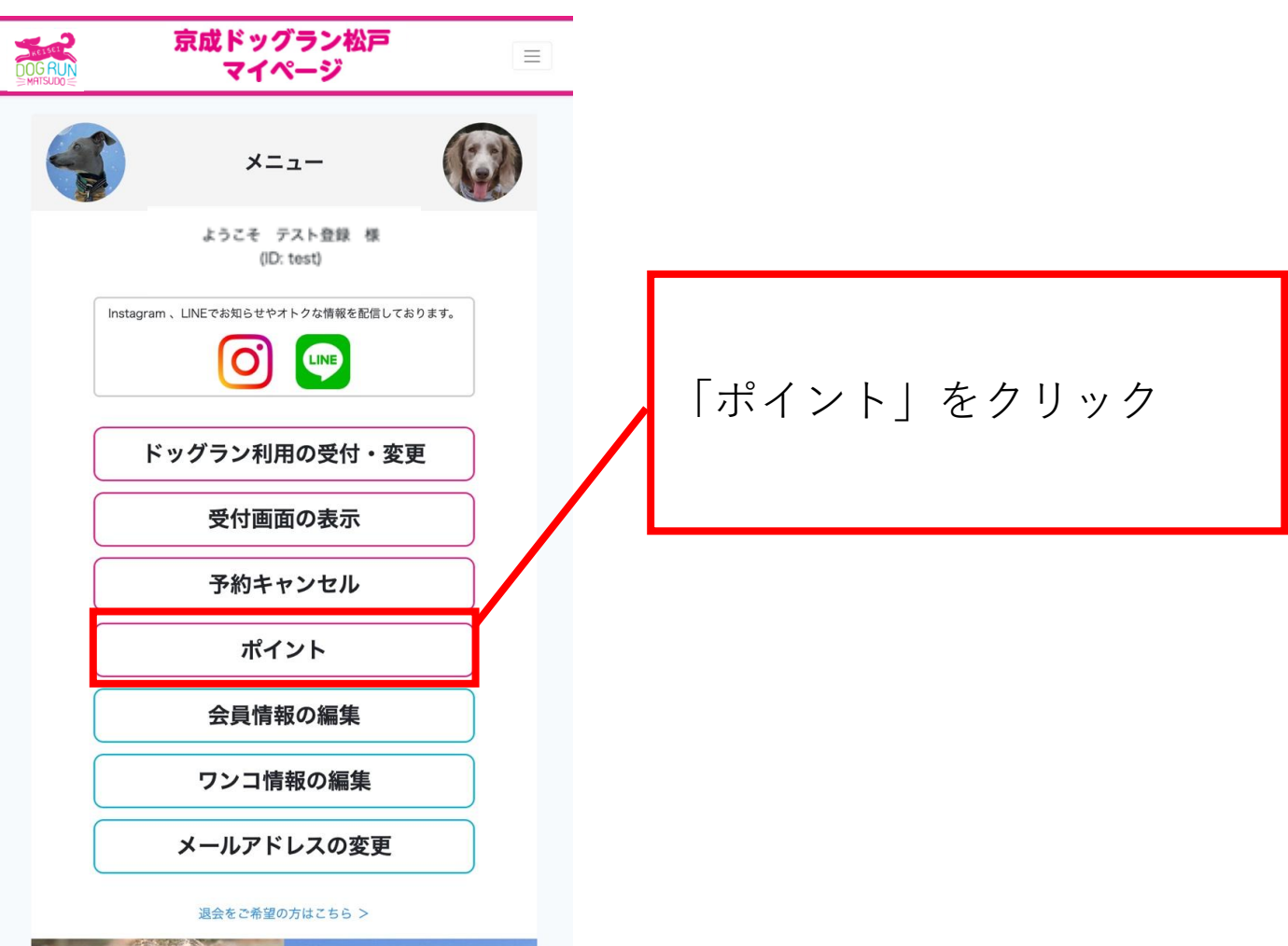

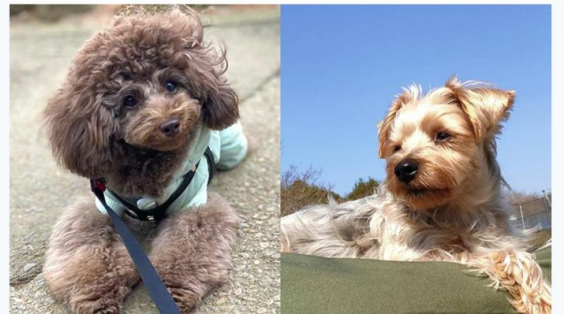

# ポイントの確認 2/2

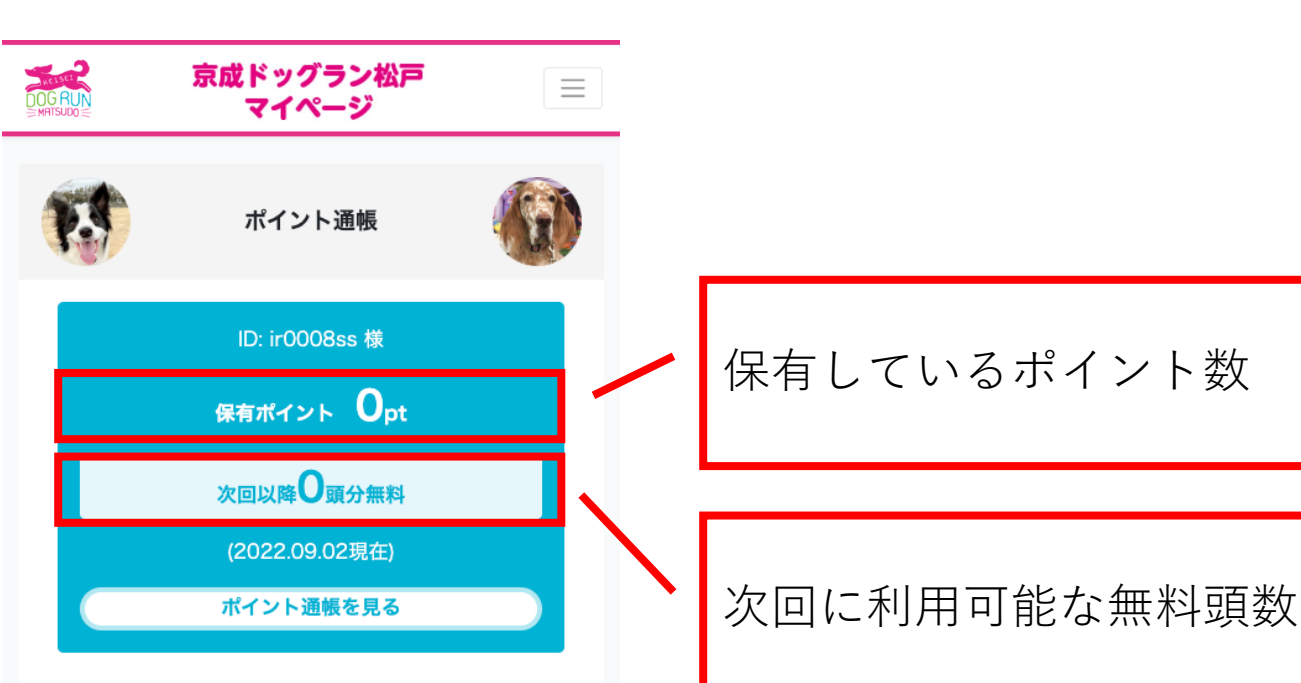

#### <ポイントについて>

★通常、1回のご利用につき1頭ごとに1ptが付与され ます。

★10ptごとに1頭のご利用料金が無料になります。同日 に複数頭分のご利用も可能です。(例:1回で30pt利用 して3頭無料)

★ご利用当日に付与されたポイントは、次回以降ご利用 いただけます。

★有効期限はありません。

★ポイントは受付時に付与されます。ポイント付与に誤りが生じた際は、恐れ入りますが後日(1週間程度を目安)の対応となります。

#### くご利用方法>

★マイページの「利用申し込み」画面で、ドッグランご
 利用日にご使用予定のポイント数を指定してください。
 ★ご来場の際の受付スキャン時に、保有ポイントからご
 利用確定分のポイント数がマイナスされます。

★当日、ご使用ポイント数の変更をする場合は、必ず受付でのスキャン前にマイページで変更してください。

#### ポイント通帳

もっと見る

戻る

#### 42

# 会員情報(飼い主様)の変更手順

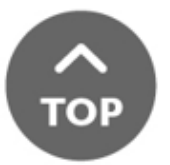

# 会員情報の編集 1/4

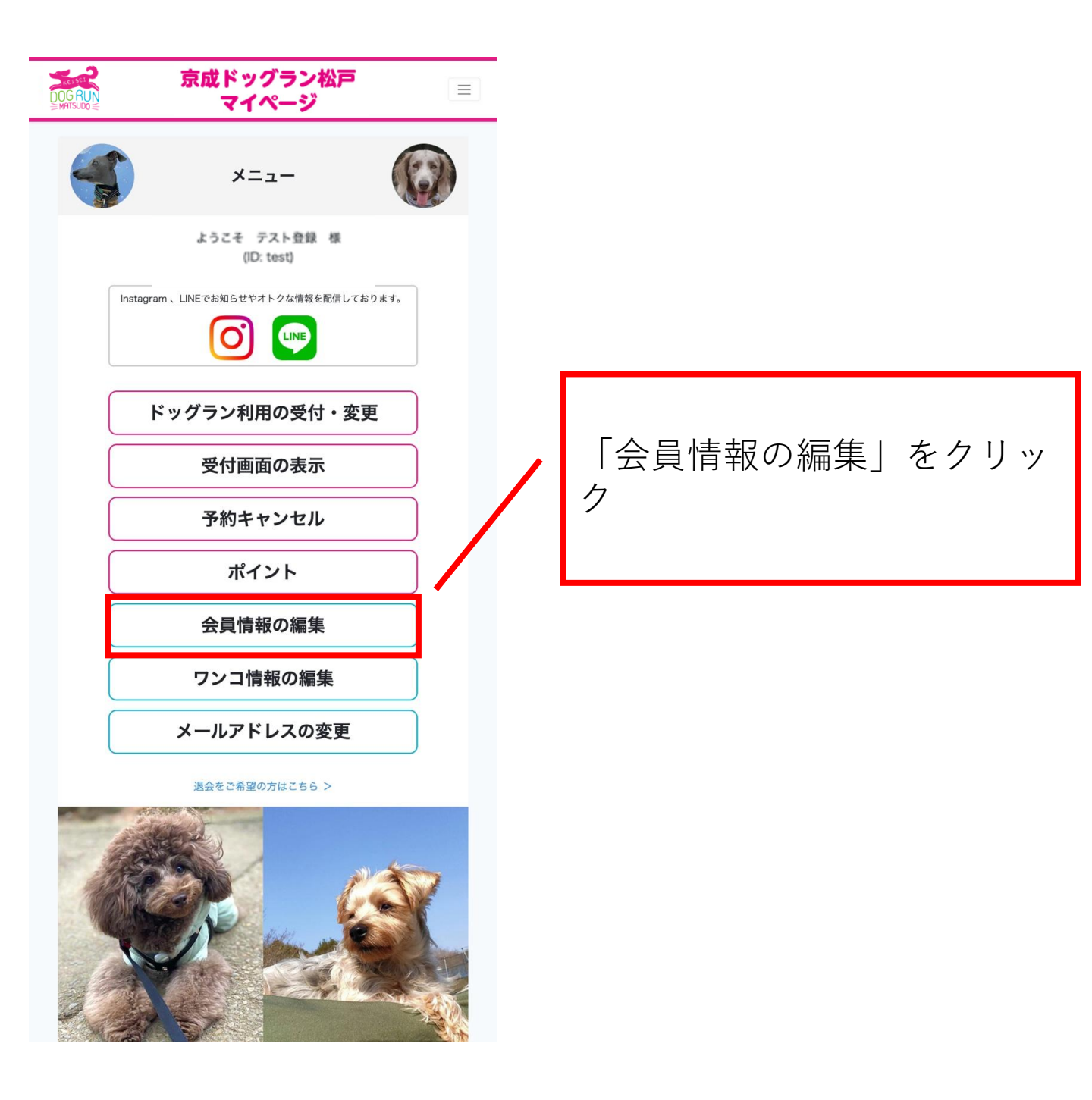

# 会員情報の編集 2/4

| <b>京成ドッグラン松戸</b><br>CGRUN マイページ                                                           |                                 |
|-------------------------------------------------------------------------------------------|---------------------------------|
| 会員情報変更                                                                                    | 会員情報の変更<br>(飼い主様情報)             |
| 飼い主様のお名前<br>(フルネーム)<br>テスト登録                                                              | 1.「フルネーム」を入力                    |
| フリガナ<br>テストトウロク<br>郵価乗号                                                                   | <b>2.</b> 「フリガナ」を入力             |
| がに m <sup>-3</sup><br>1110000<br>ご住所(ワンコの居住地)                                             | 3.「郵便番号」を入力                     |
| てすと<br>電話番号 (ハイフンなし)<br>0001112222                                                        | <b>4.</b> 「ご住所(ワンコの居住<br>地)」を入力 |
| 生年月日 (飼い主様)<br>2021 v <sup>年</sup> 1 v <sup>月</sup> 1 v <sup>日</sup><br>性別 (飼い主様)<br>女性 v | 5.「電話番号(ハイフンな<br>し)」を入力         |
| 入力内容の確認 キャンセル                                                                             | 6.「生年月日(飼い主様)」<br>を選択           |
|                                                                                           | <b>7.</b> 「性別(飼い主様) 」を選<br>択    |
|                                                                                           | <b>8.</b> 「入力内容の確認」をク<br>リック    |
|                                                                                           |                                 |

# 会員情報の編集 3/4

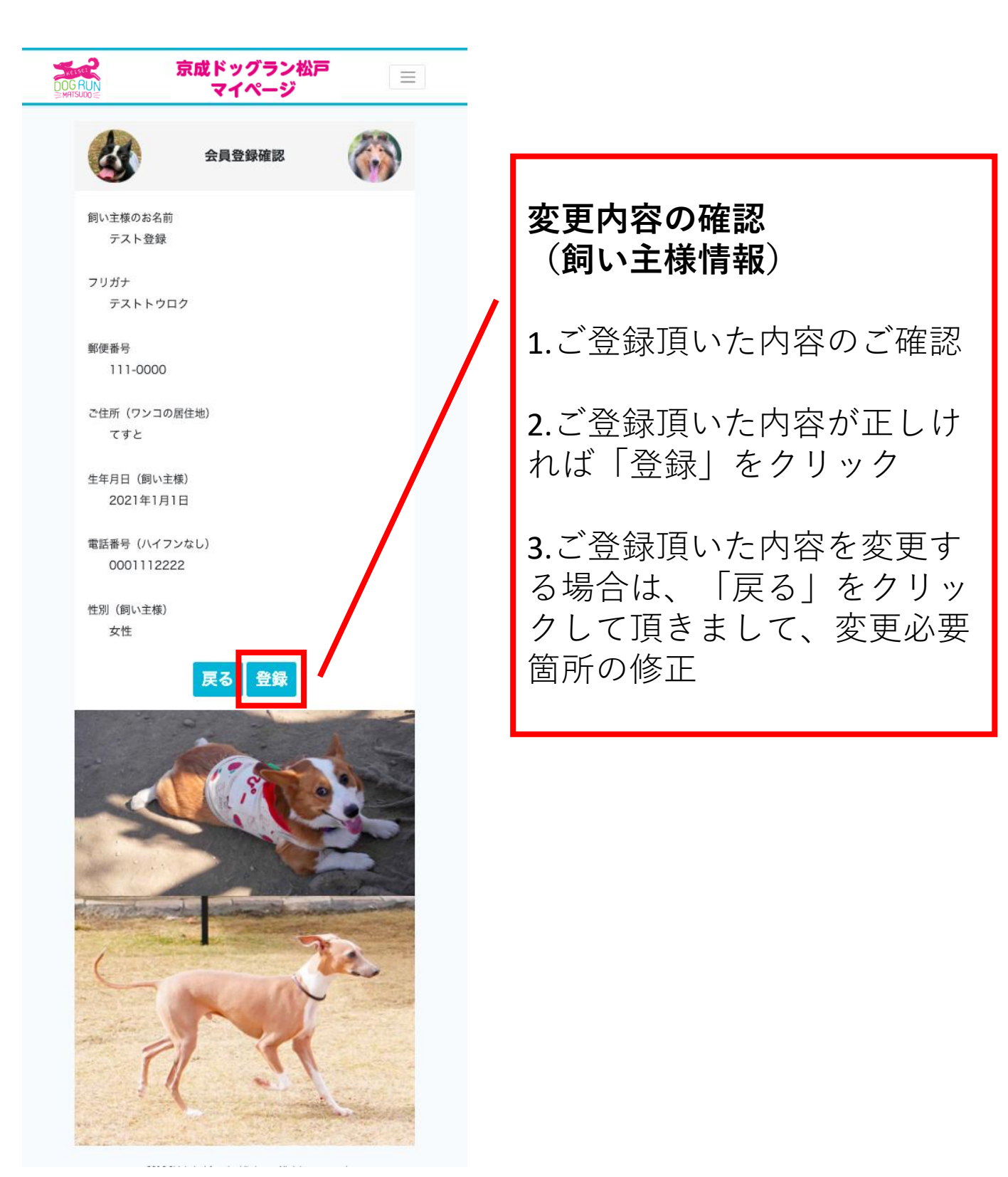

## 会員情報の編集 4/4

下記画面が表示されますと会員情報の変更が完了です。

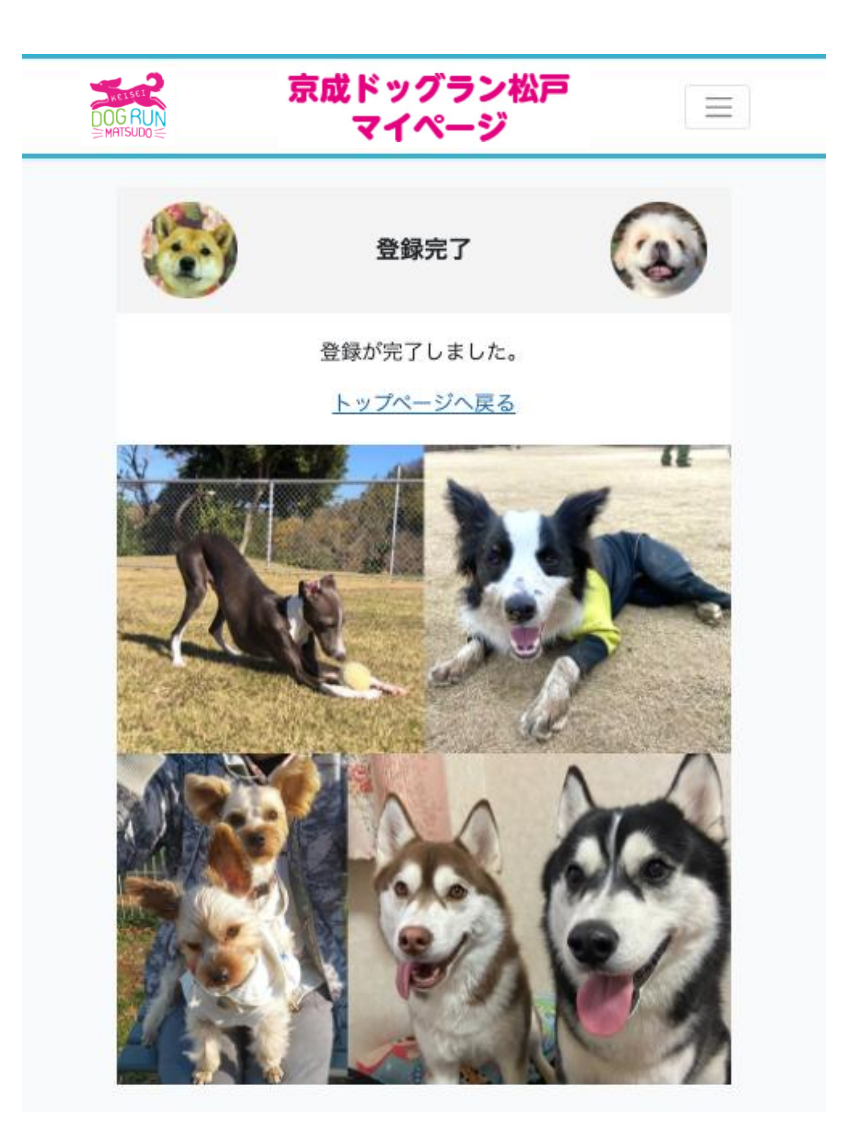

# 登録情報(ワンコ)の変更手順

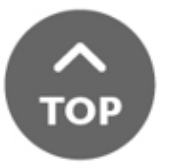

# ワンコ情報の編集 1/6

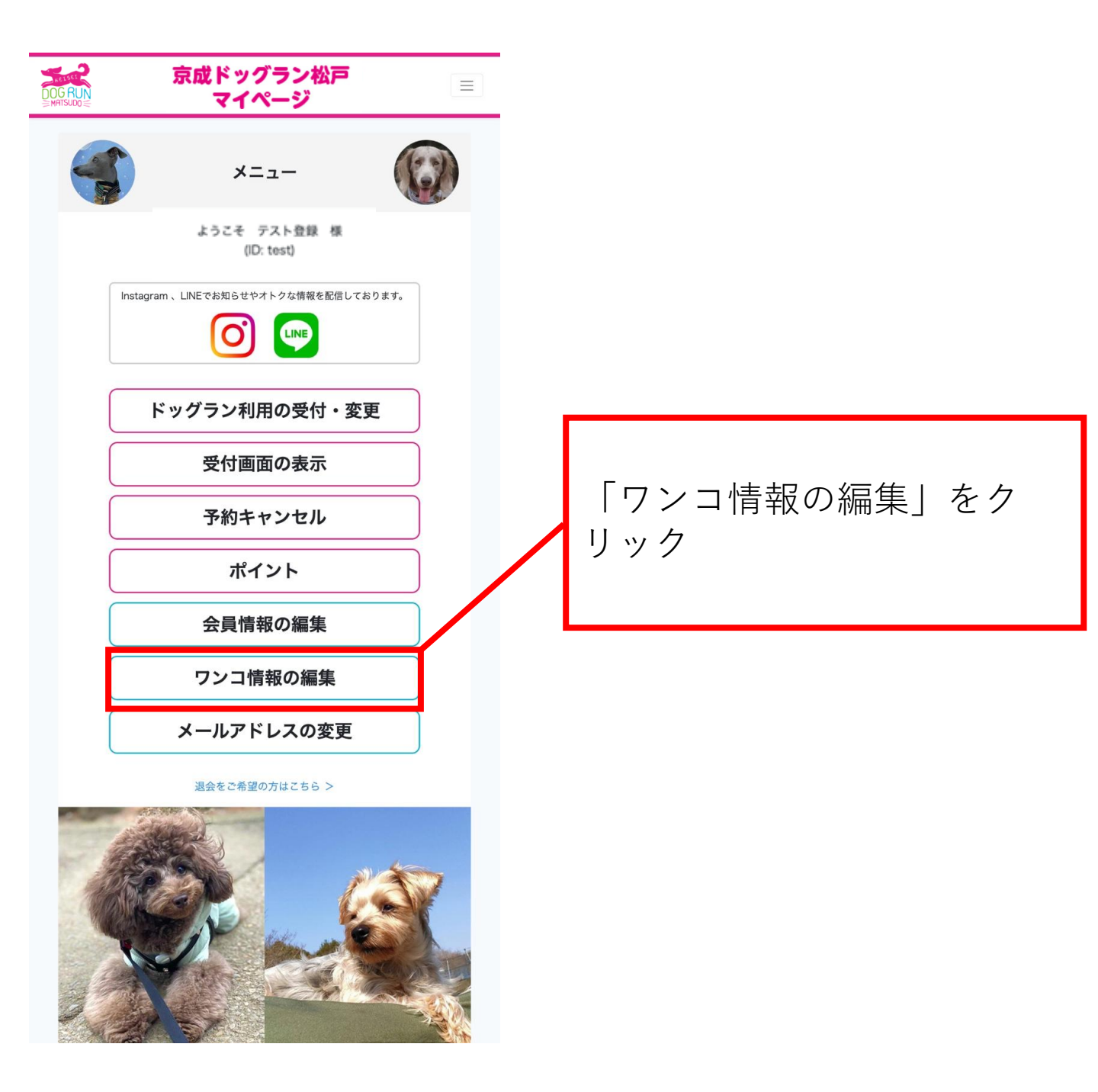

# ワンコ情報の編集 2/6

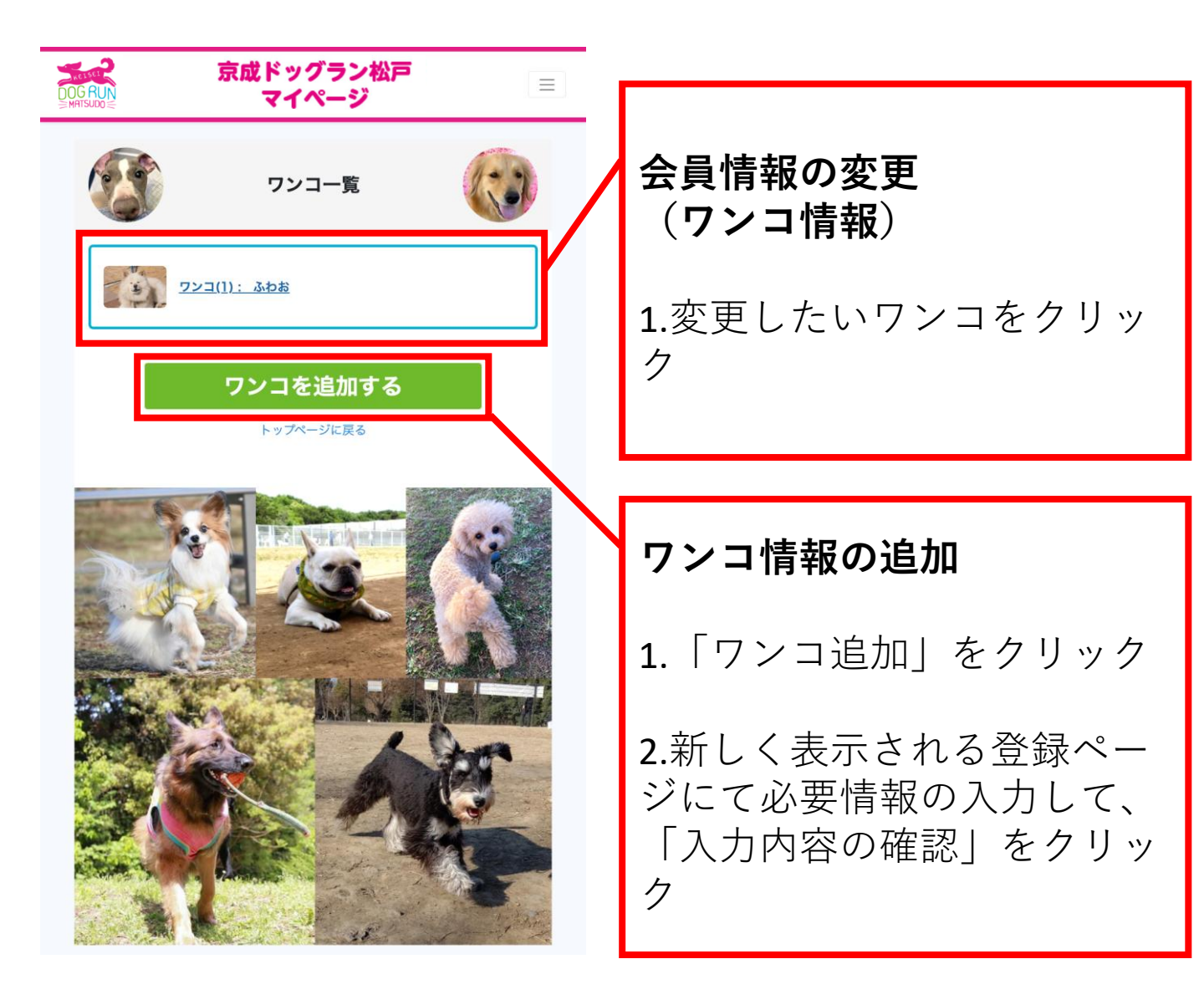

| ワンコ情報の編集 3/                                                                                                    | 6                            |
|----------------------------------------------------------------------------------------------------|------------------------------|
| 京成ドッグラン松戸         国           DOGRUN         マイページ                                                                                                    |                              |
| ワンコ登録                                                                                                    | 会員情報の変更                      |
| < < <p> <br/> <br/> <b< th=""><th>(<b>リンコ情報)</b><br/>1.「犬名」を入力</th></b<></p> | ( <b>リンコ情報)</b><br>1.「犬名」を入力 |
| <ul> <li>(a) アンゴの画像(金身)</li> <li>(b) ワンゴの画像(全身)</li> <li>(b) 接種から1年以内の狂犬病ワクチン接種証明書</li> <li>(a) 接種から1年以内の混合ワクチン接種証明書</li> </ul>                                                                                                    | 2.「フリガナ」を入力                  |
|                                                                                                    | 3.「犬種」を入力                    |
| <ワンコ1> 第MM<br>犬名<br>ふわお                                                                                                    | <b>4.</b> 「生年月日(ワンコ)」を<br>入力 |
| フリガナ<br>フワオ                                                                                                    | 5.「性別(ワンコ)」を選択               |
| 大価<br>秋田犬<br>生年月日(ワンコ)                                                                                                    | 6.「狂犬病ワクチン摂取日」               |
| 2008 ~ # 8 ~ # 11 ~ B<br>性別(ワンコ)                                                                                                    | 7.「混合ワクチン摂取日」                |
| お手持ちのワクチン証明書に記載された接種日を下記に入力してください。<br>狂犬病ワクチン接種日                                                                                                    | 8.「体重(ワンコ)」を入力               |
| 2021 × <sup>年</sup> 8 × <sup>月</sup> 28 × <sup>日</sup><br>混合ワクチン接種日                                                                                                    | 9.「サイズ」を選択                   |
| 2021 ~年 8 ~月 28 ~目<br>体重(ワンコ)<br>28 0 Kg                                                                                                    | 8.「入力内容の確認」をク                |
| サイズ<br>大型 ~                                                                                                    |                              |
| <b>戻る 入力内容の確認</b><br>※個別のワンコ情報を削除する場合は「削除」ボタンを押してください。                                                                                                    |                              |

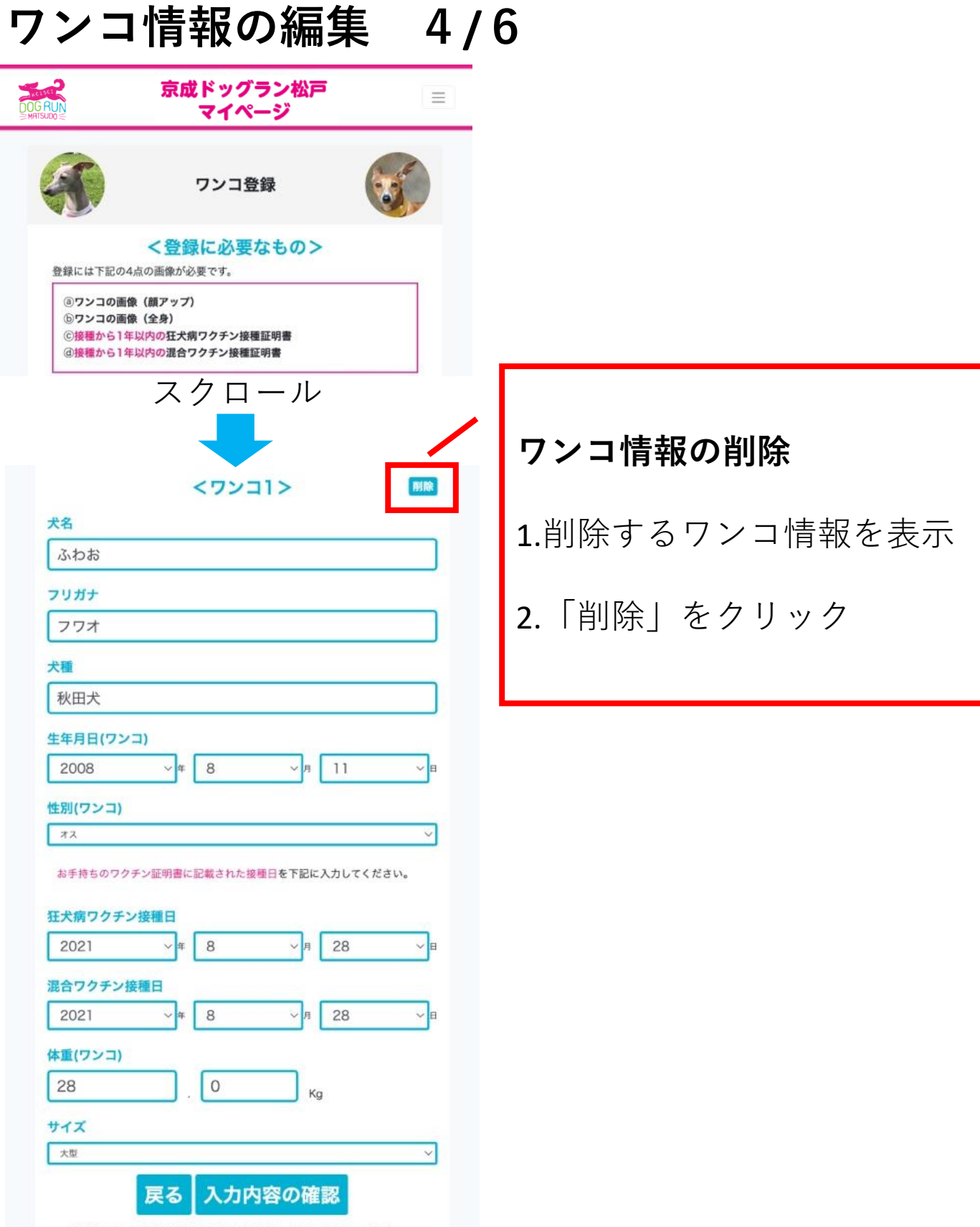

※個別のワンコ情報を削除する場合は「削除」ポタンを押してください。

# ワンコ情報の編集 5/6

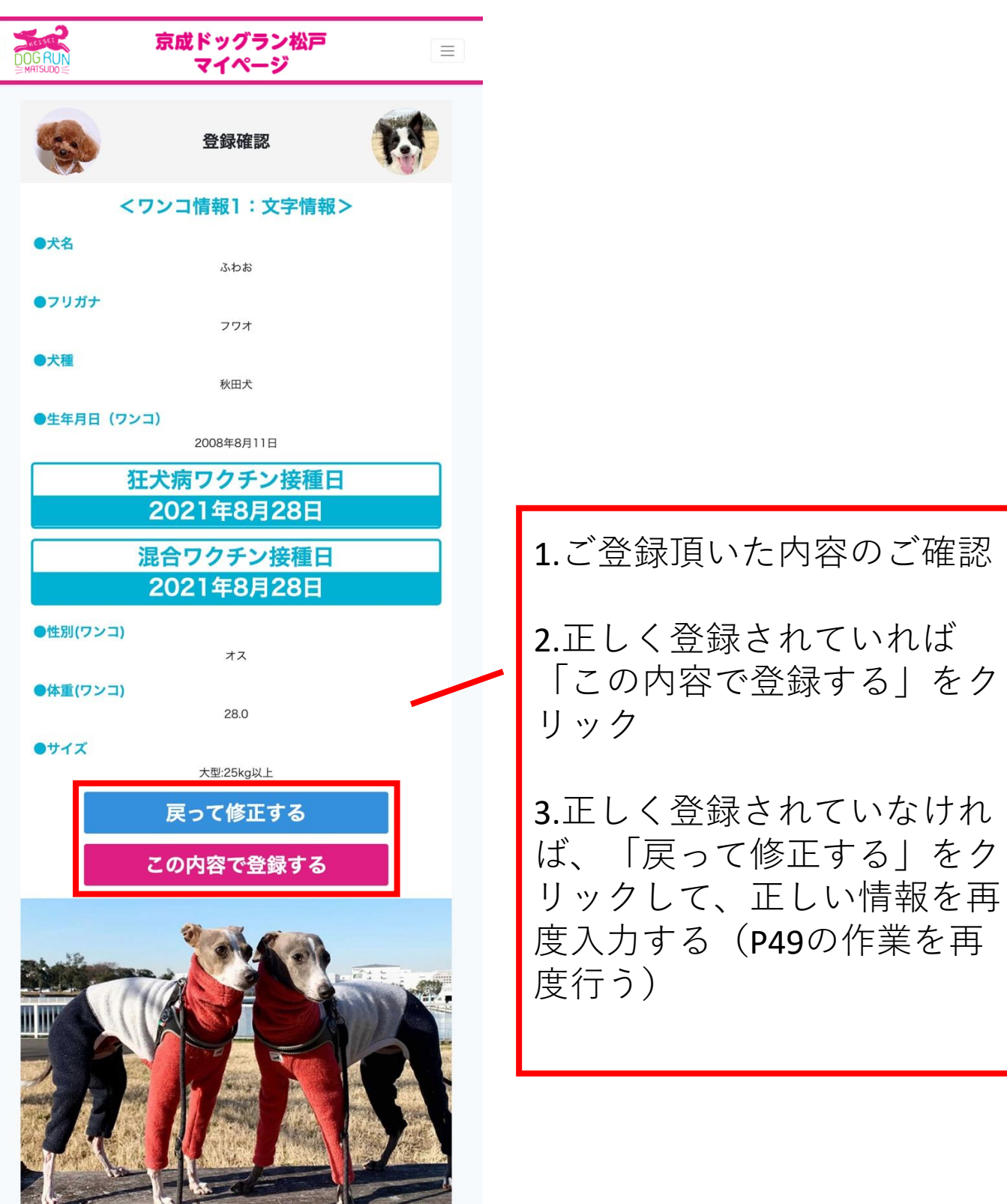

## ワンコ情報の編集 6/6

下記画面が表示されますと会員情報の変更が完了です。

ワクチンワクチン証明書期限の更新可能期間になると画像の 編集も行えます。P17同様の操作で画像のアップロードを行 なってください。

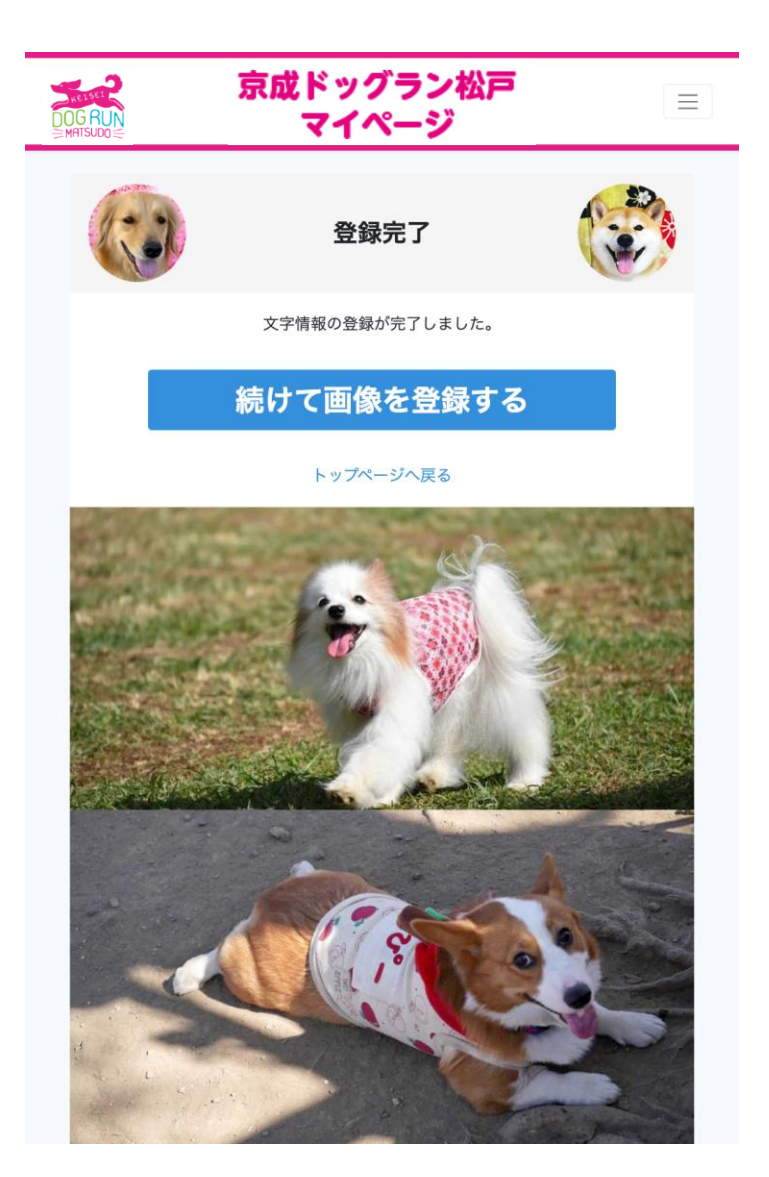

## メールアドレスの変更手順

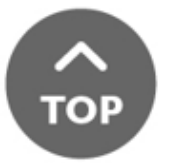

# メールアドレスの変更 1/6

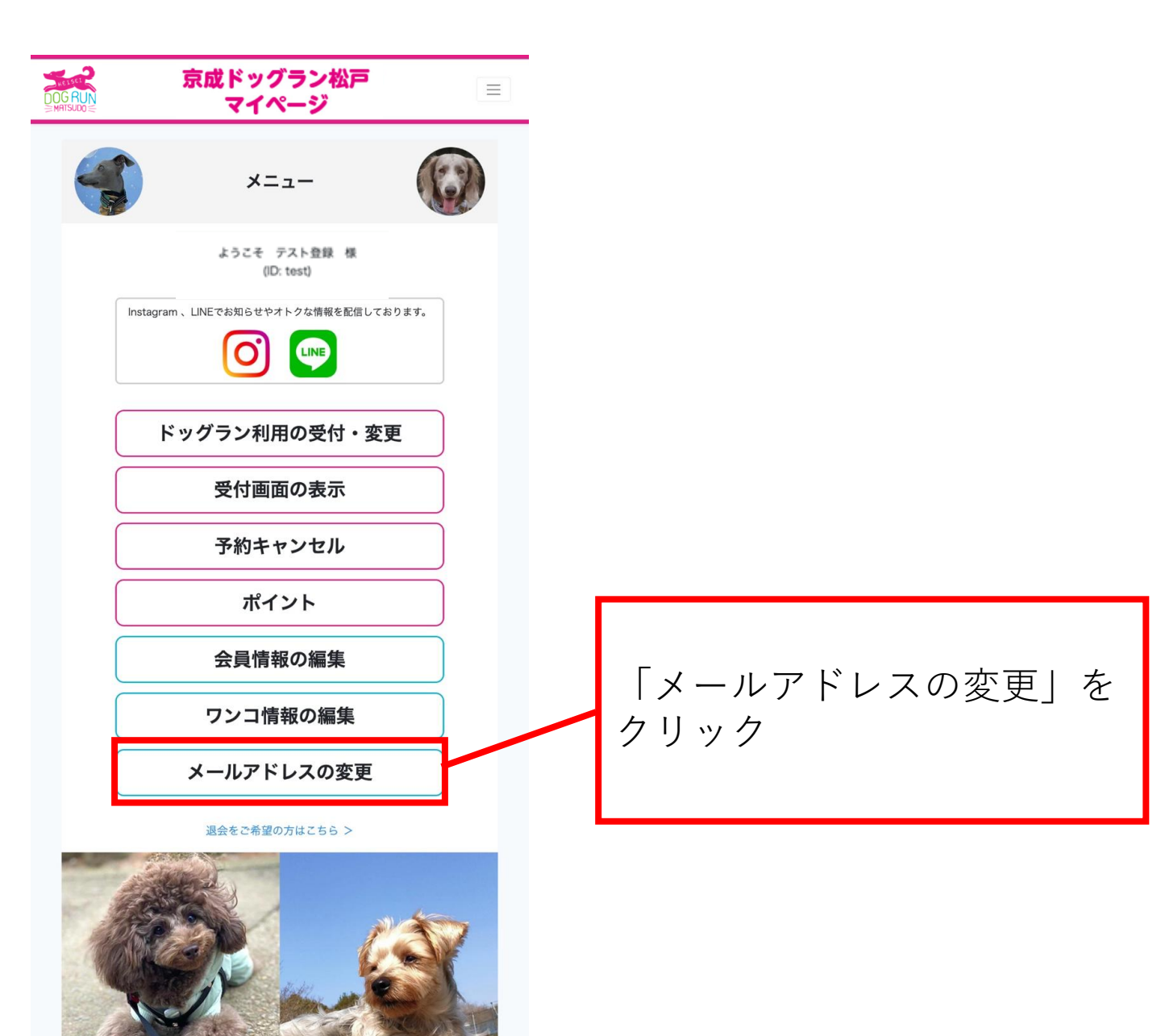

### メールアドレスの変更 2/6

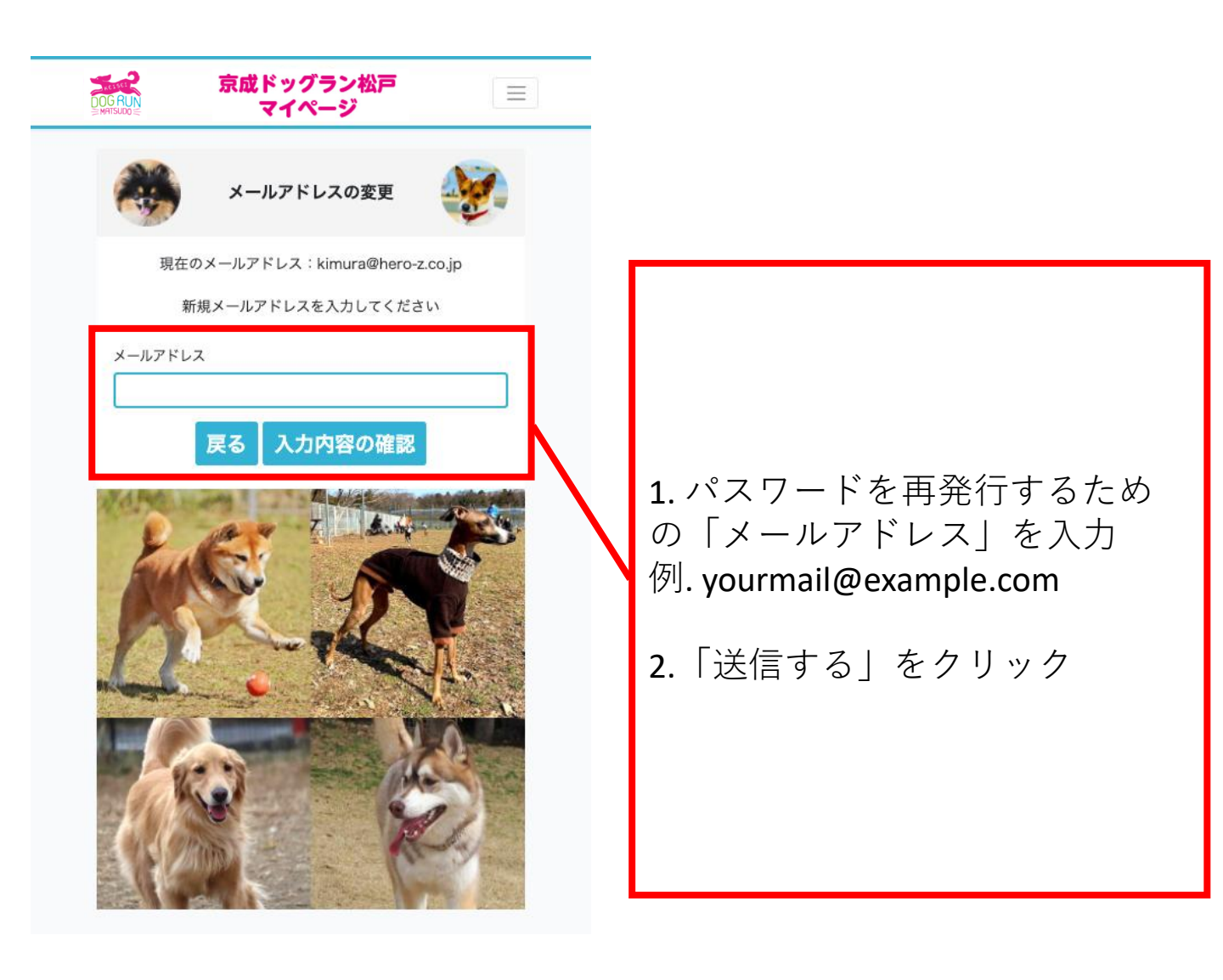

### メールアドレスの変更 3/6

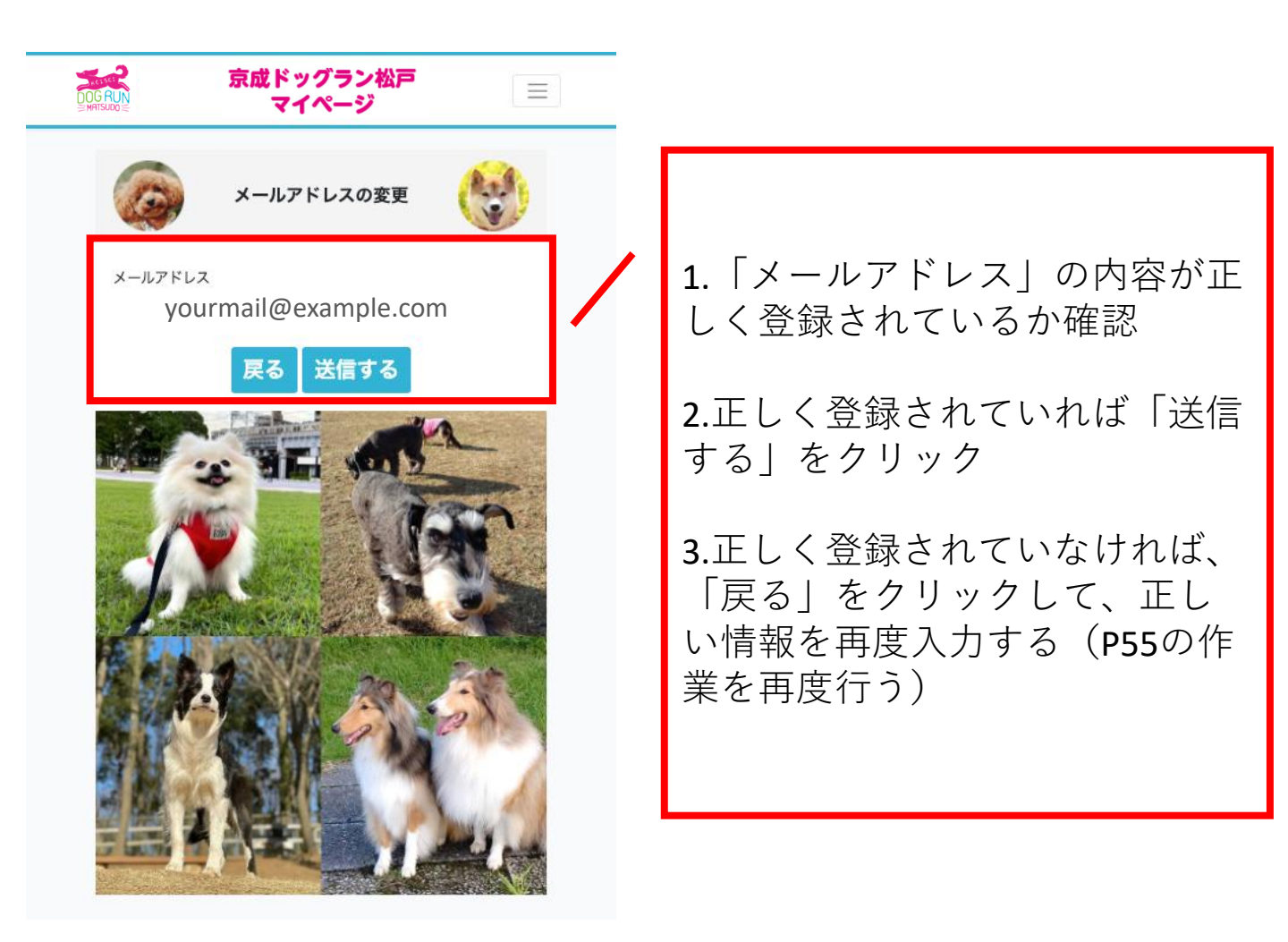

### メールアドレスの変更 4/6

下記画面が表示されますとメールアドレスの仮変更が完了です。

ご登録いただいたアドレスにお送りしましたメール内容をご 確認のうえで、アカウントの登録確認を完了してください。

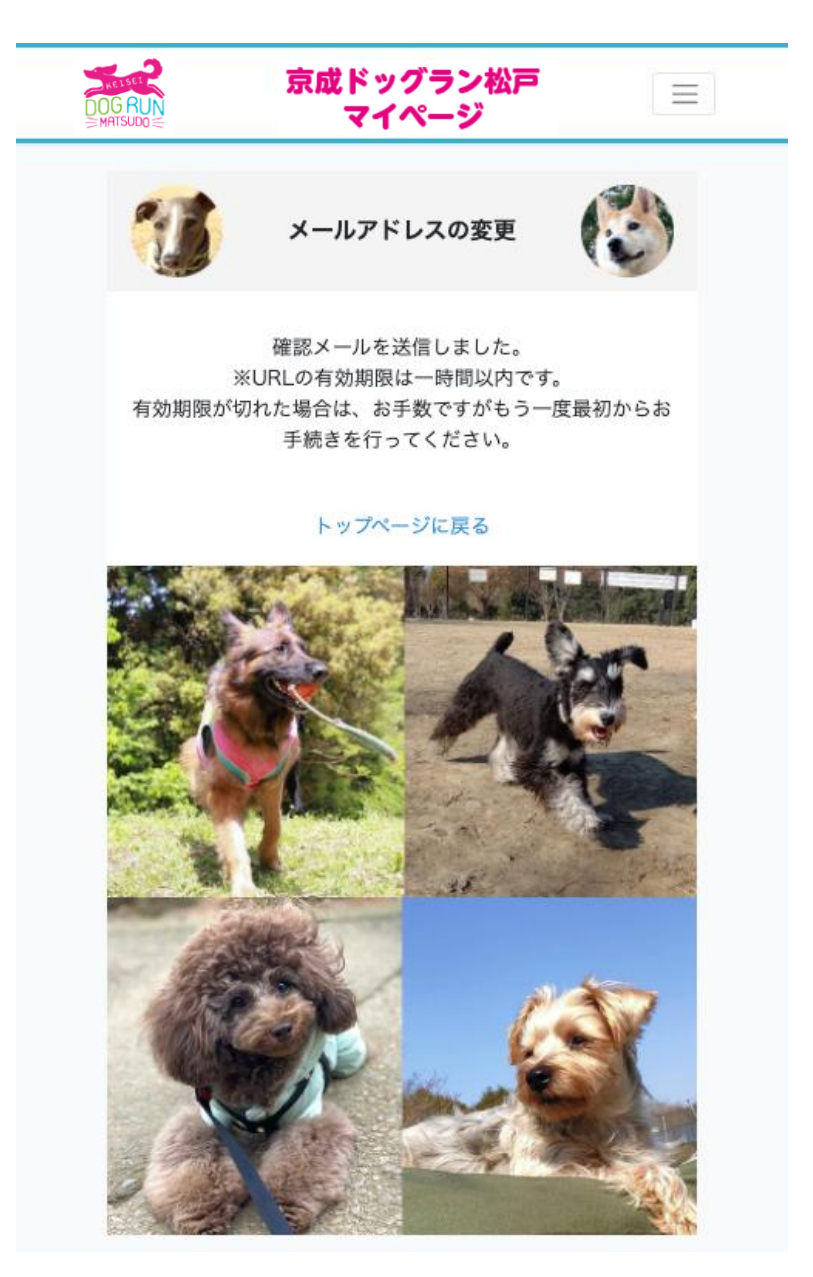

### メールアドレスの変更 5/6

#### 入力したメールアドレスにメールが届きます。

送信アドレス:dogrunmember@keisei-fk.jp 件名:Reset Password 文面: 下記のURLにアクセスしてパスワードを再設定してください。 このメールに心当たりのない場合は、このまま削除してくだ さい。

■メール文面のイメージ

#### <u>京成ドッグラン松戸</u>

下記のURLにアクセスしてパスワードを再設定してください。 このメールに心当たりのない場合は、このまま削除してください。

再設定用リンク <u>https://dogrunmember.keisei-fk.jp/password/reset/fcf70962009d50d3c026747f0a72f2</u> 1987ad99df3c46dae36b28384b7b4ef591

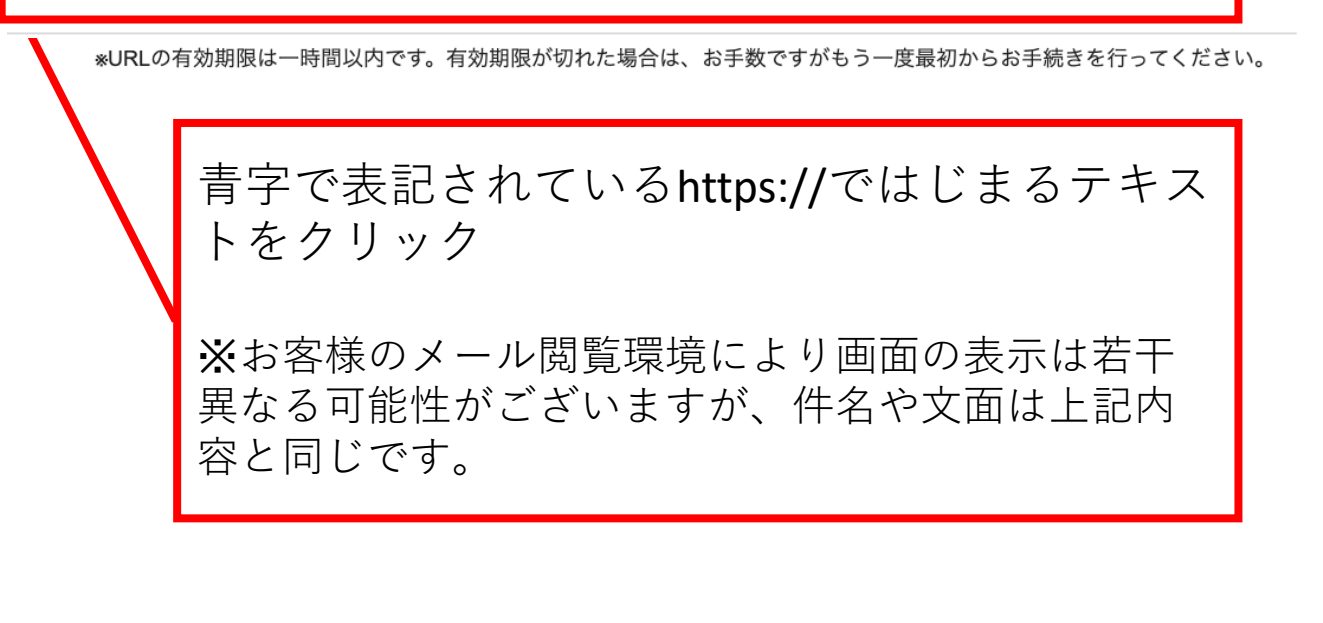

# メールアドレスの変更 6/6

#### 下記画面が表示されますとメールアドレスの変更が完了です。

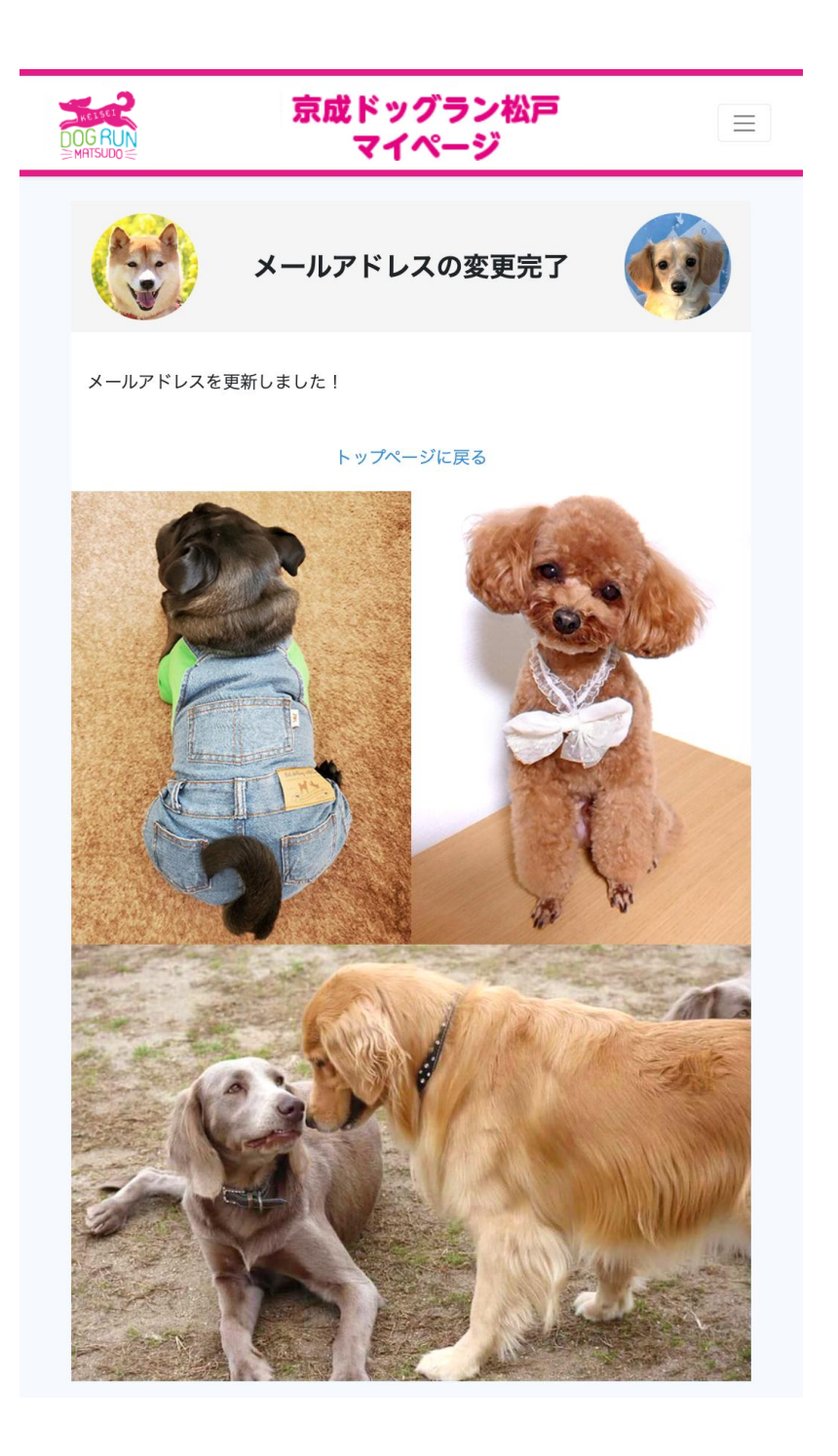

# パスワードをお忘れの際の手順

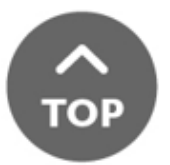

# パスワードの再発行 1/5

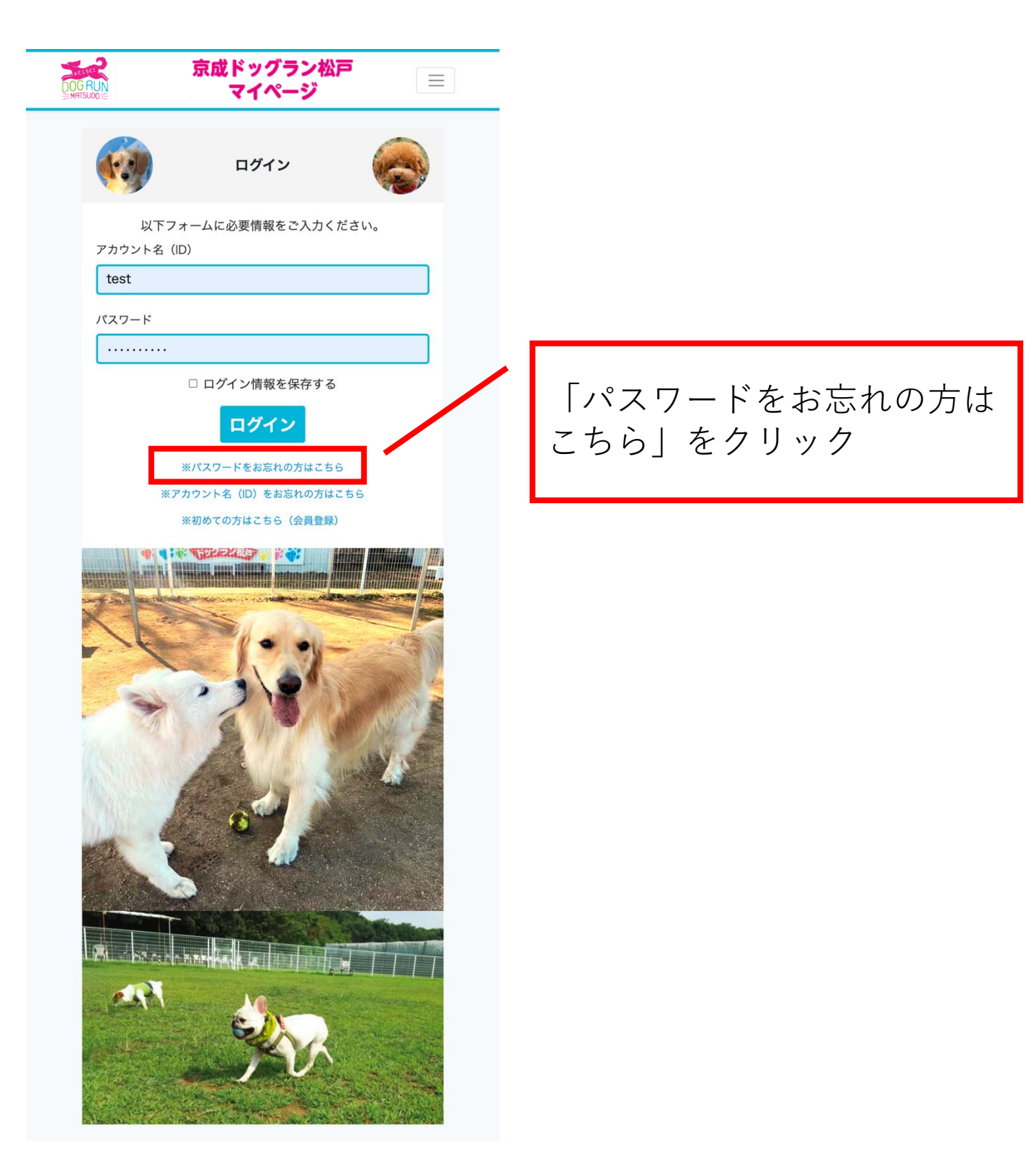

# パスワードの再発行 2/5

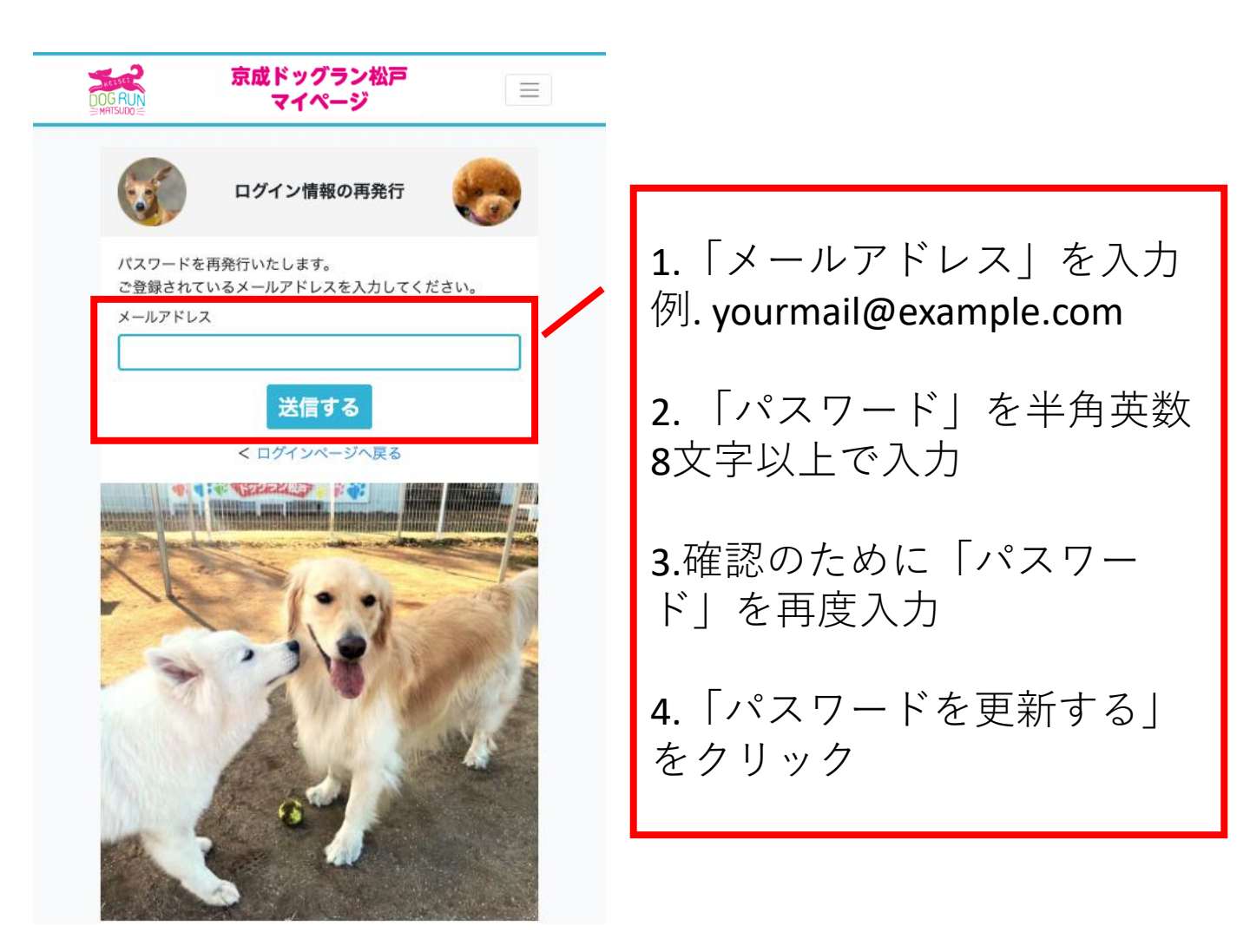

# パスワードの再発行 3/5

下記画面が表示されますとパスワード再発行メールの送信が 完了です。

ご登録いただいたアドレスにお送りしましたメール内容をご 確認のうえで、アカウントの登録確認を完了してください。

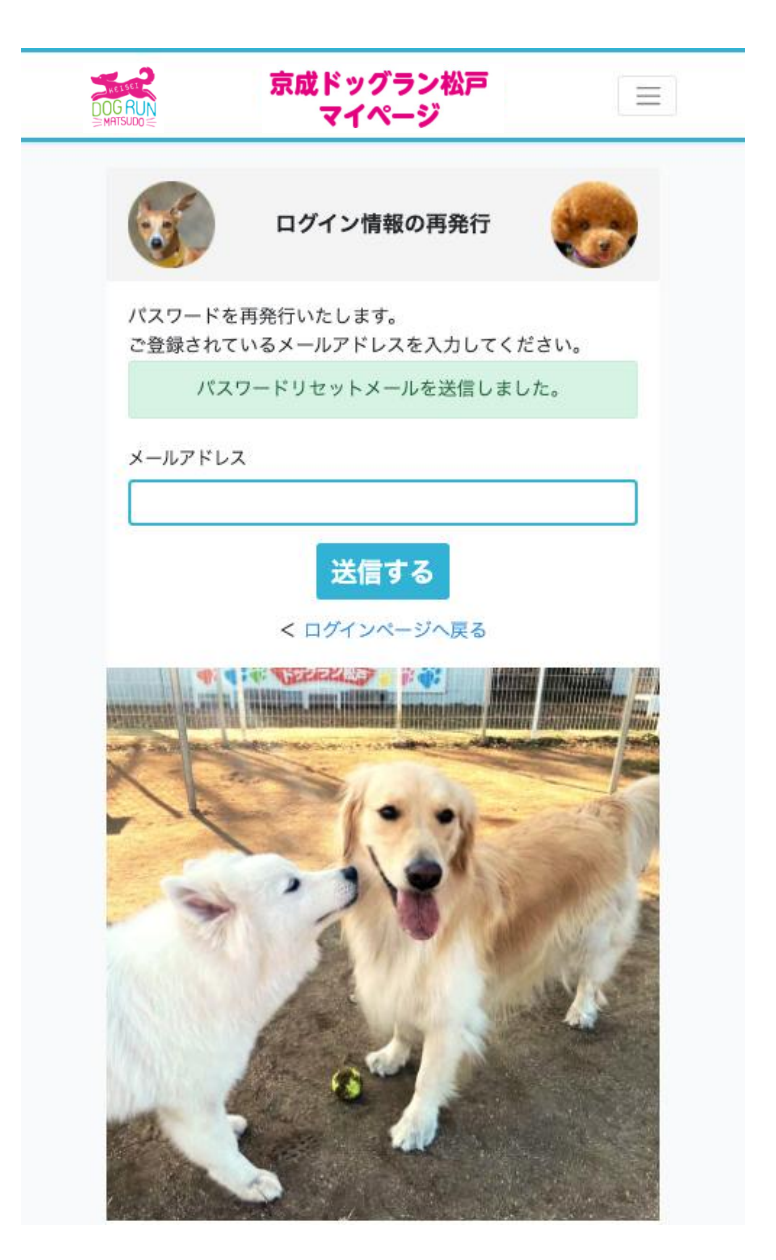

### パスワードの再発行 4/5

#### 入力したメールアドレスにメールが届きます。

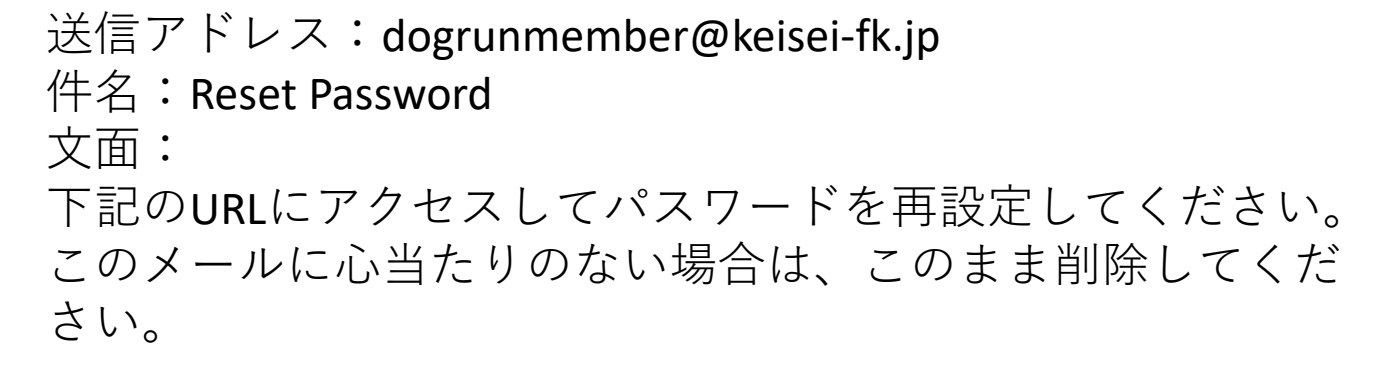

■メール文面のイメージ

|   | Reset Password 受信トレイ×       ●         ●       返信         ●       転送         Fvyグラン松戸 <dogrunmember@keisei-fk.jp>       22:35 (0 分前)         To 自分 ▼           京成ドッグラン松戸           下記のURLにアクセスしてパスワードを再設定してください。         このメールにひがたわのない場合は、このまま削除してください。</dogrunmember@keisei-fk.jp> | 8            | Ø |   |   |
|---|----------------------------------------------------------------------------------------------------|--------------|---|---|---|
|   | <ul> <li>6 返信</li> <li>→ 転送</li> </ul>                                                                                                    |              |   |   |   |
| • | <b>ドッグラン松戸</b> <dogrunmember@keisei-fk.jp><br/>To 自分 ▼</dogrunmember@keisei-fk.jp>                                                                                                    | 22:35 (0 分前) | ☆ | ¢ | : |
|   | 京成ドッグラン松戸                                                                                                    |              |   |   |   |
|   | 下記のURLにアクセスしてパスワードを再設定してください。<br>このメールに心当たりのない場合は、このまま削除してください。                                                                                                    |              |   |   |   |
|   | 再設定用リンク<br>http://dogrupmember.keicei # in/econvert/reset/fef70062000dE0d2e026747f0e72f2                                                                                                    |              |   |   |   |

https://dogrunmember.keisei-fk.jp/password/reset/fcf70962009d50d3c026747f0a72f2 1987ad99df3c46dae36b28384b7b4ef591

> 青字で表記されている<mark>https://</mark>ではじまるテキス トをクリック

※お客様のメール閲覧環境により画面の表示は若干 異なる可能性がございますが、件名や文面は上記内 容と同じです。

# パスワードの再発行 5/5

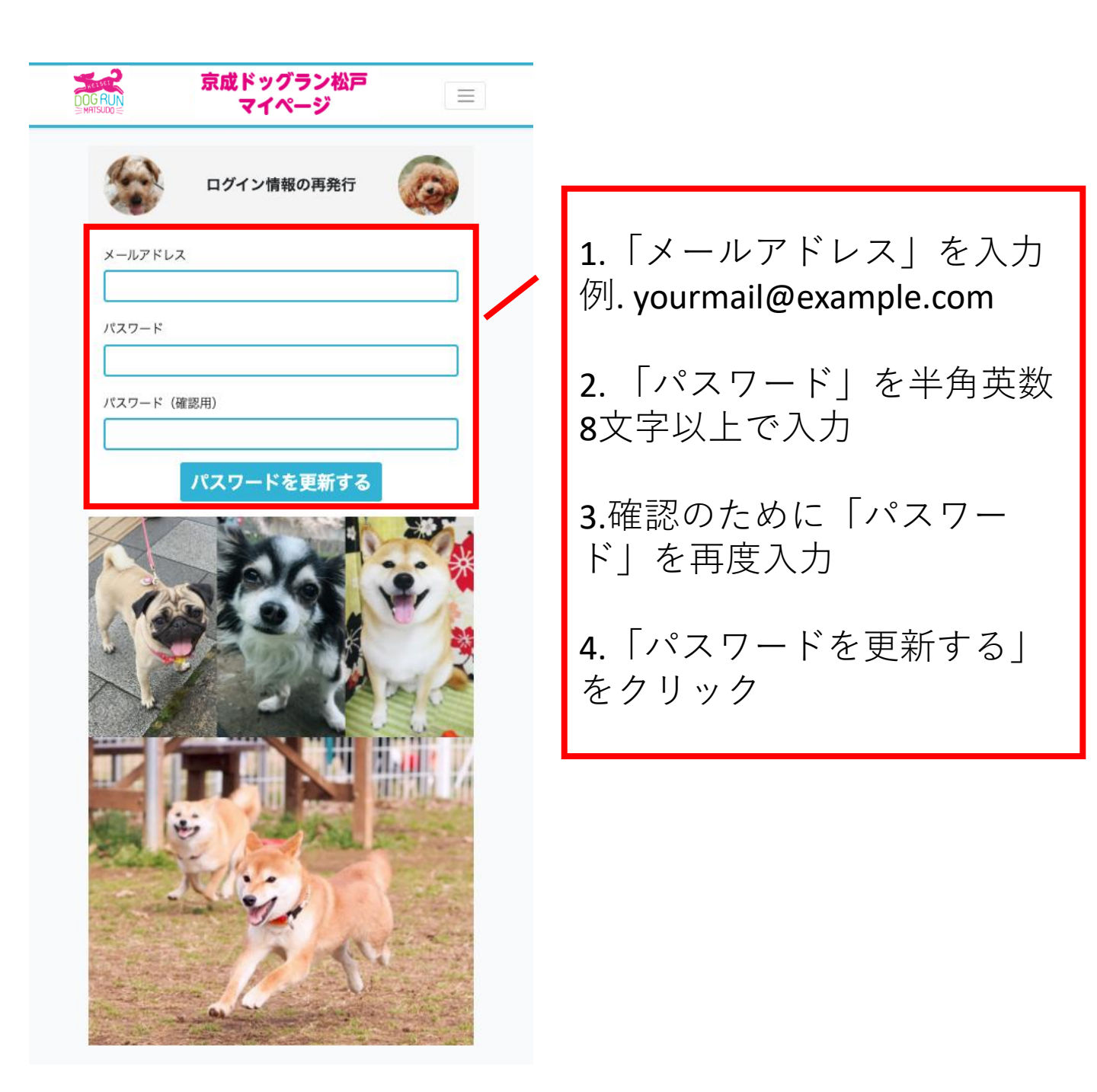

# アカウント名をお忘れの際の手順

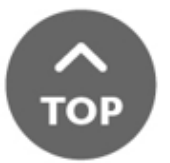

# アカウントIDの通知 1/4

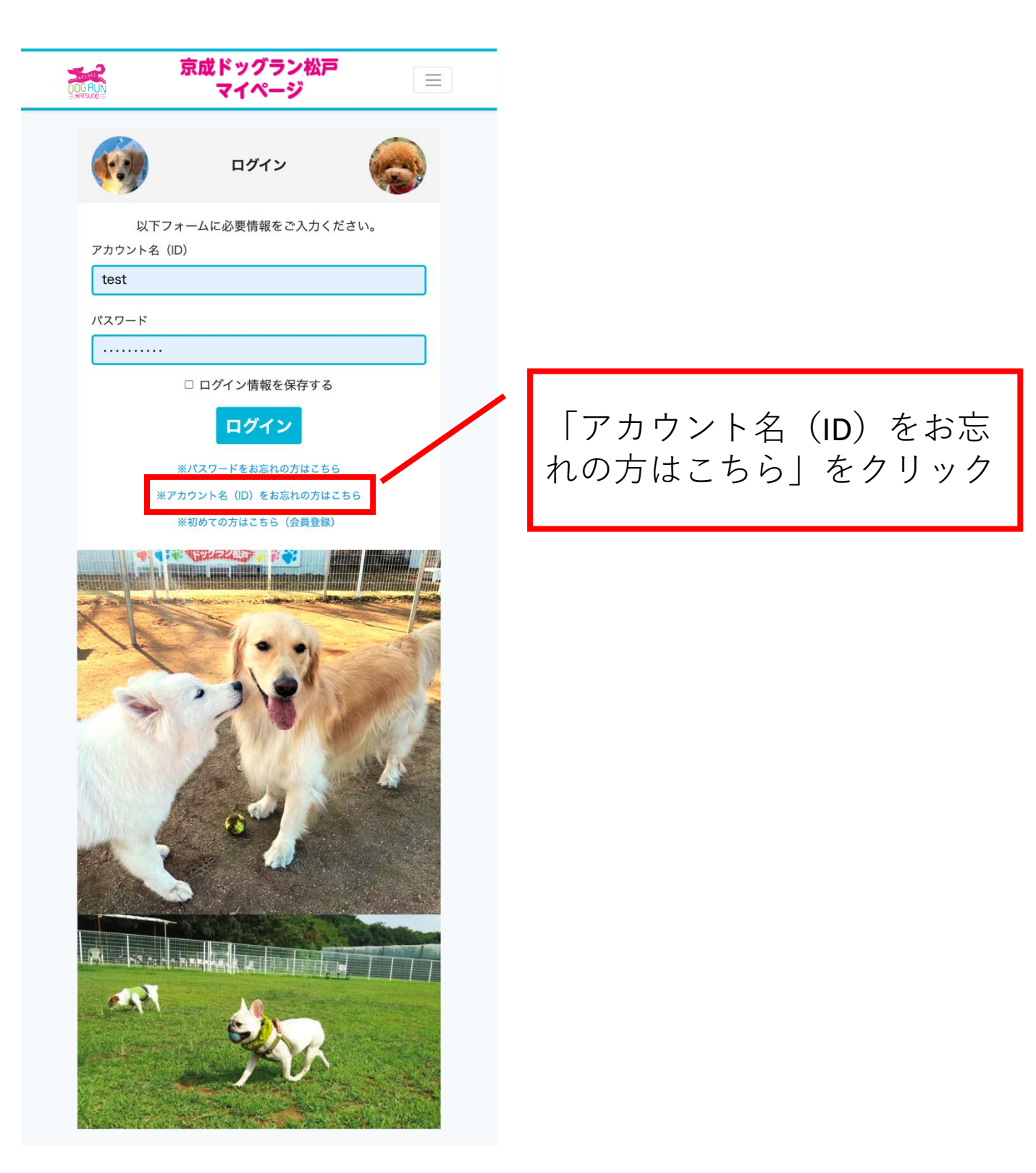

## アカウントIDの通知 2/4

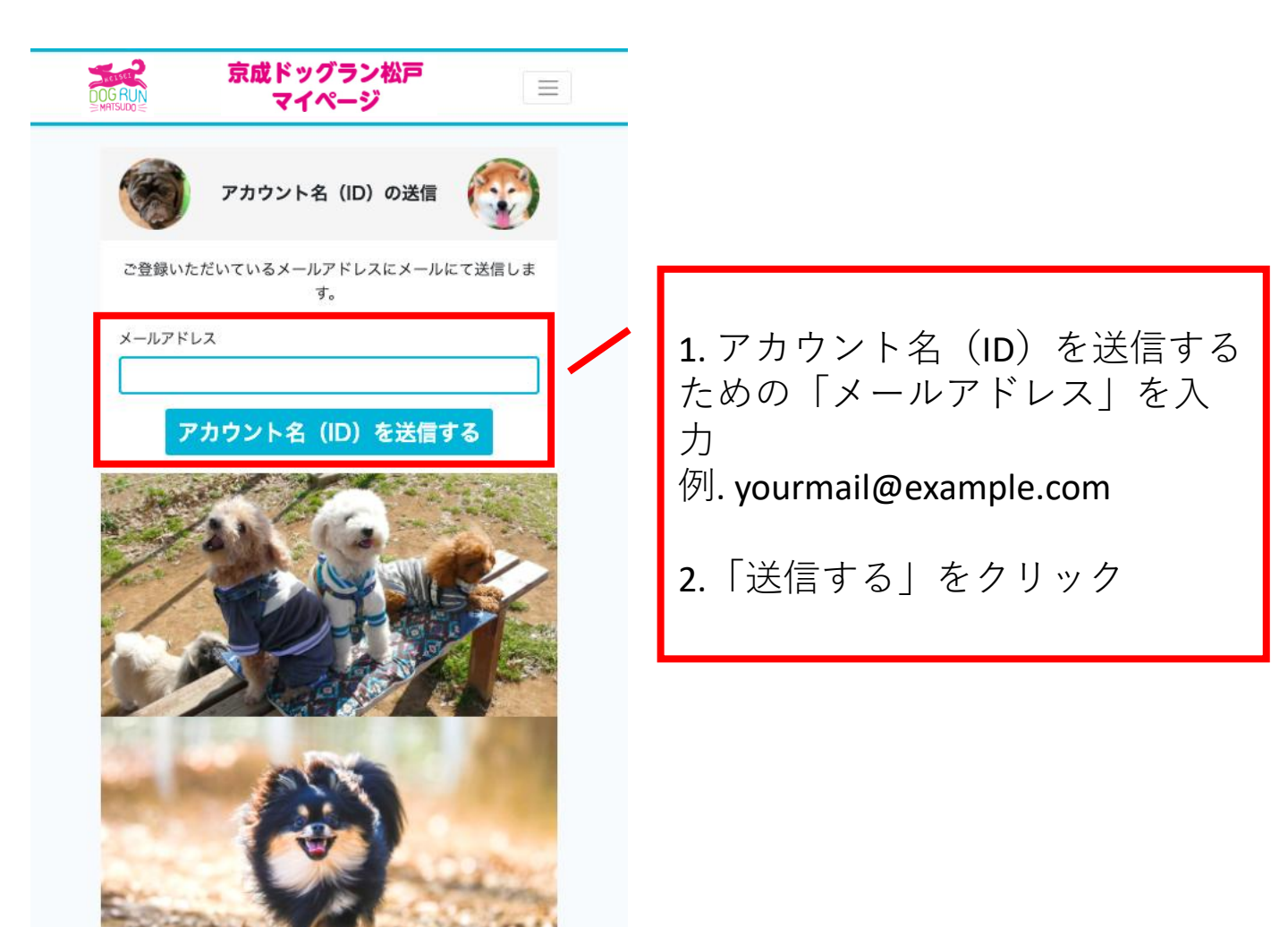

### アカウントIDの通知 3/4

下記画面が表示されますとアカウントIDの送信が完了です。

ご登録いただいたアドレスにお送りしましたメール内容から、 アカウントIDをご確認ください。

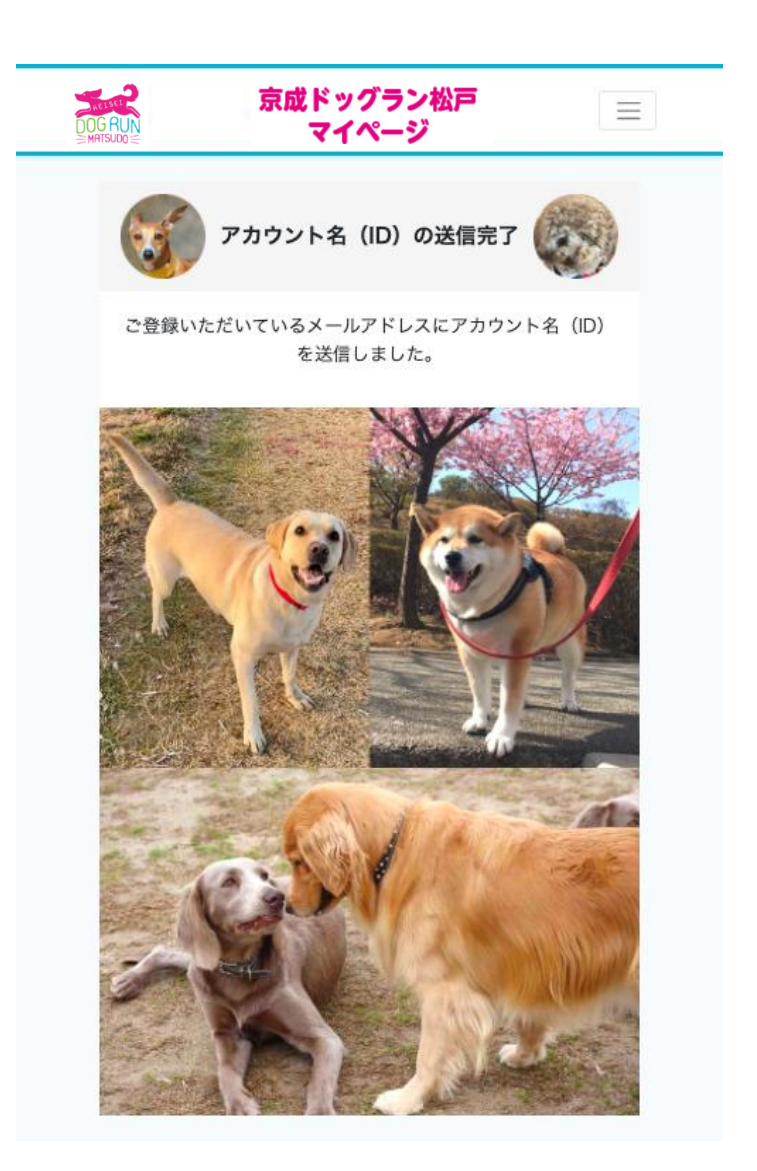

#### アカウントIDの通知 4/4

入力したメールアドレスにメールが届きます。

送信アドレス:dogrunmember@keisei-fk.jp 件名:アカウント名(ID)の通知【京成ドッグラン松戸】 文面: いつもご利用ありがとうございます。 お客様のアカウント名(ID)です。

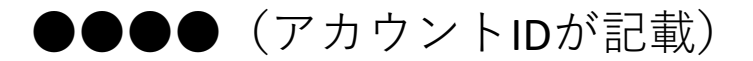

今後ともよろしくお願いします。

→ 転送

■メール文面のイメージ

アカウント名(ID)の通知【京成ドッグラン松戸】 🛒 🗠 🗗 🖸

| 4 | 返信 |  |
|---|----|--|
|   |    |  |

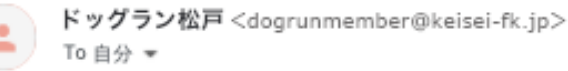

18:16(0分前) 🏠 🥎 🗄

#### 京成ドッグラン松戸

いつもご利用ありがとうございます。 お客様のアカウント名(ID)です。

#### test

今後ともよろしくお願いします。
## 退会申請

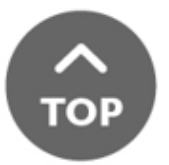

退会申請 1/4

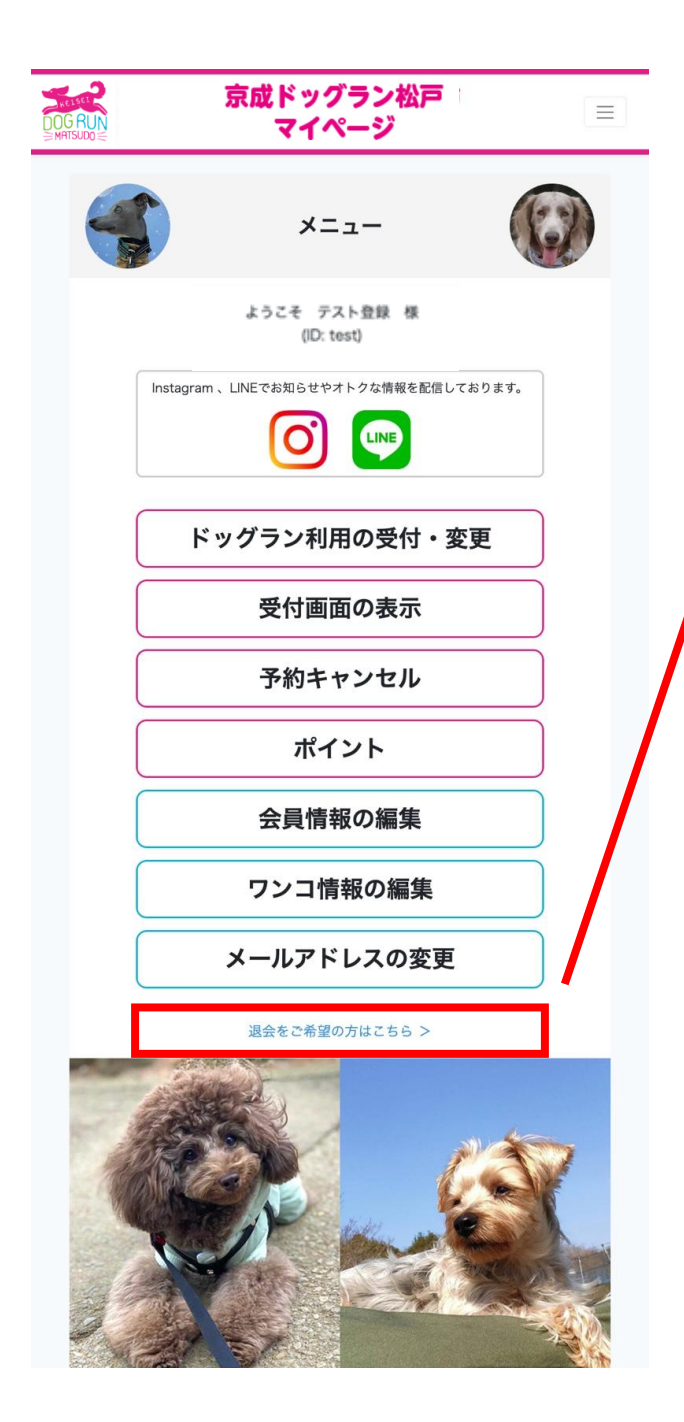

#### 「退会をご希望の方はこち ら」をクリック

# 退会申請 2/4

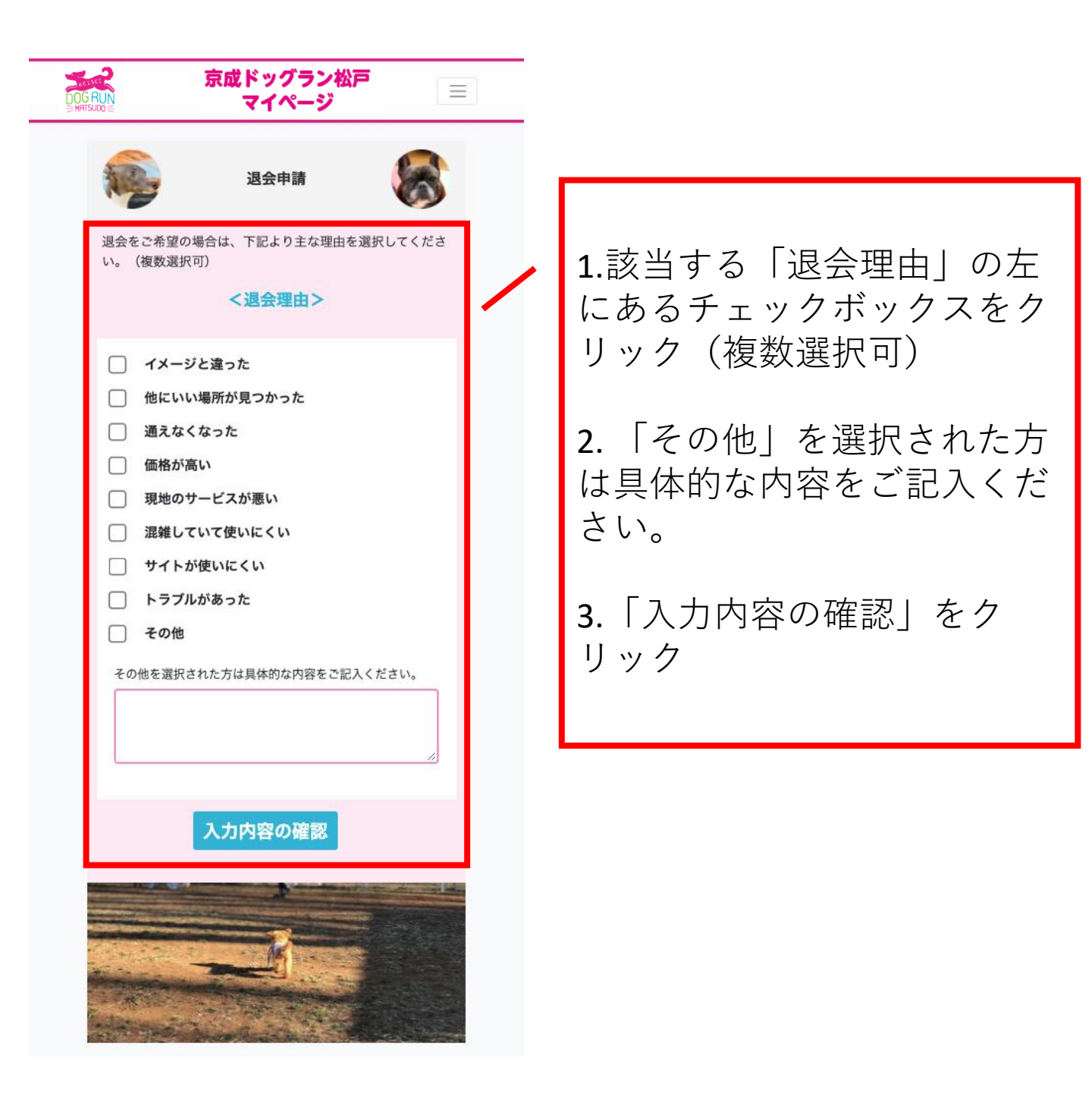

#### 退会申請 3/4

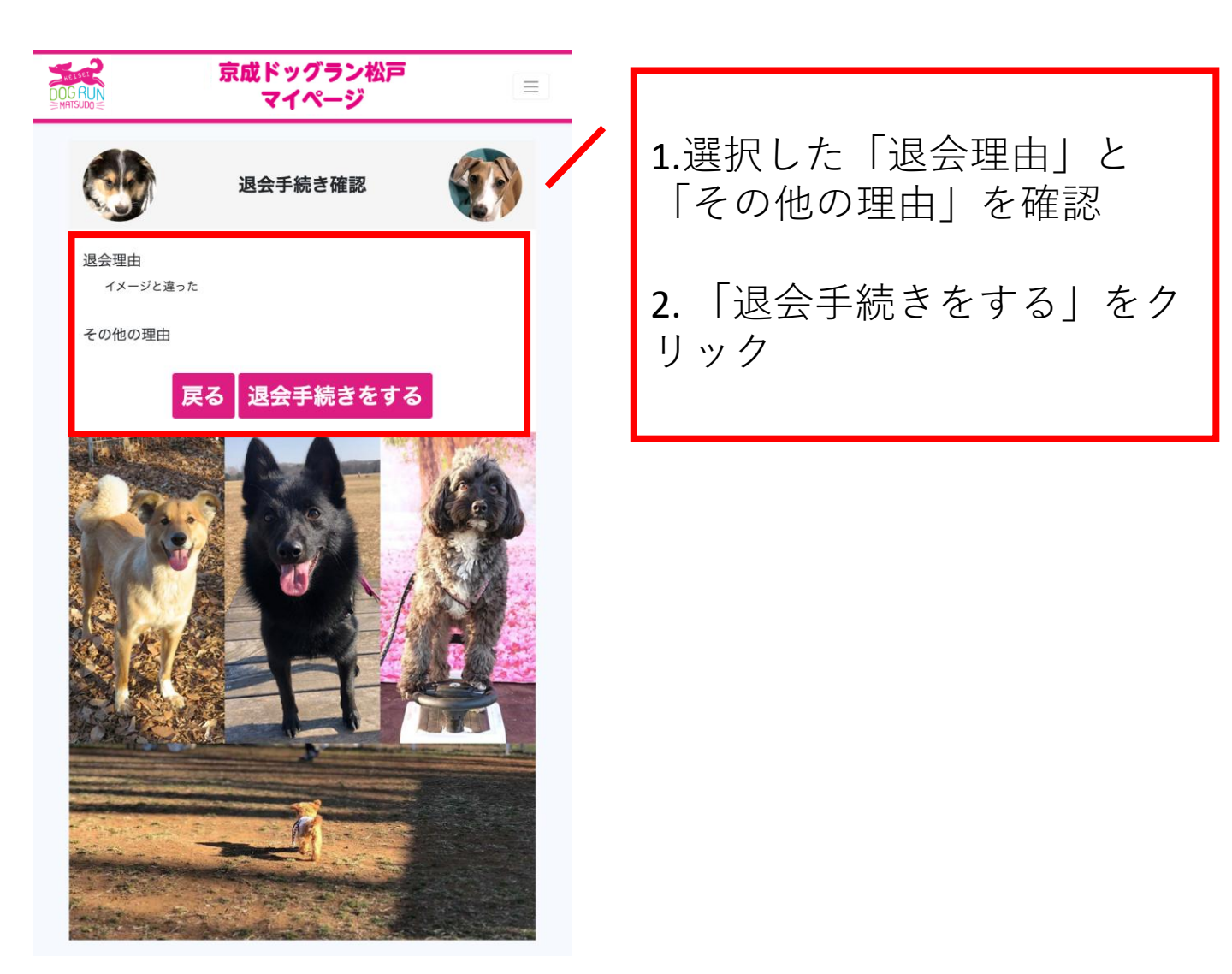

## 退会申請 4/4

#### 下記画面が表示されますと退会処理が完了です。

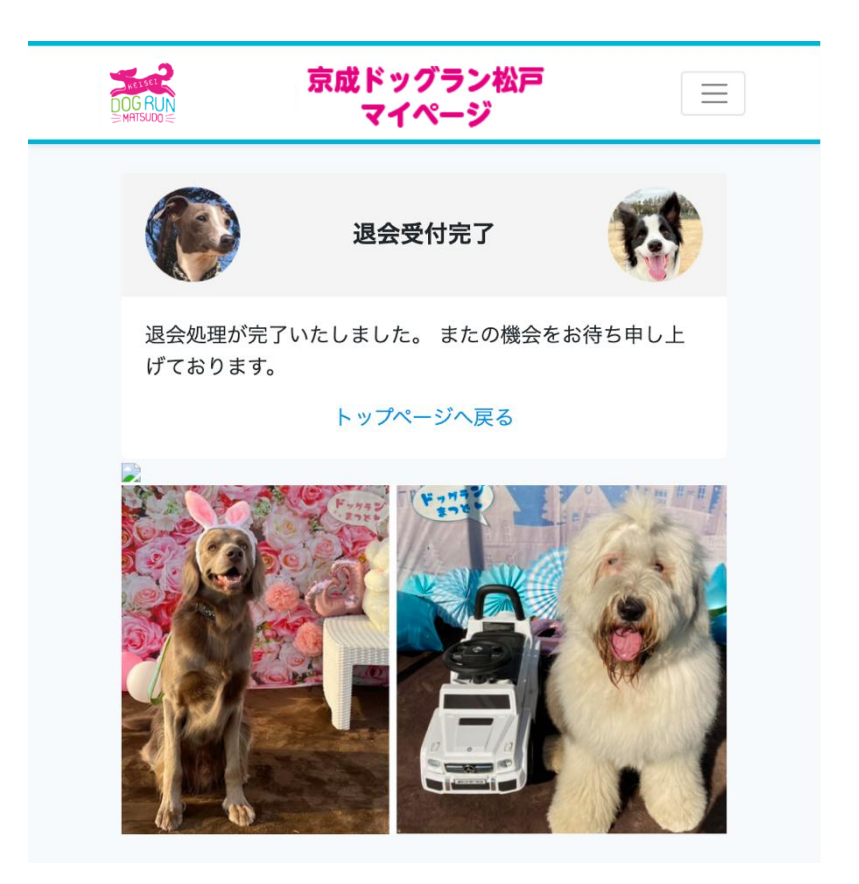

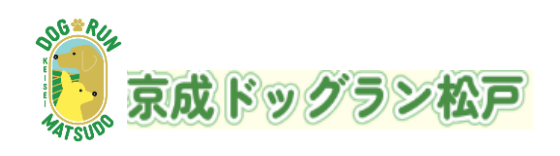